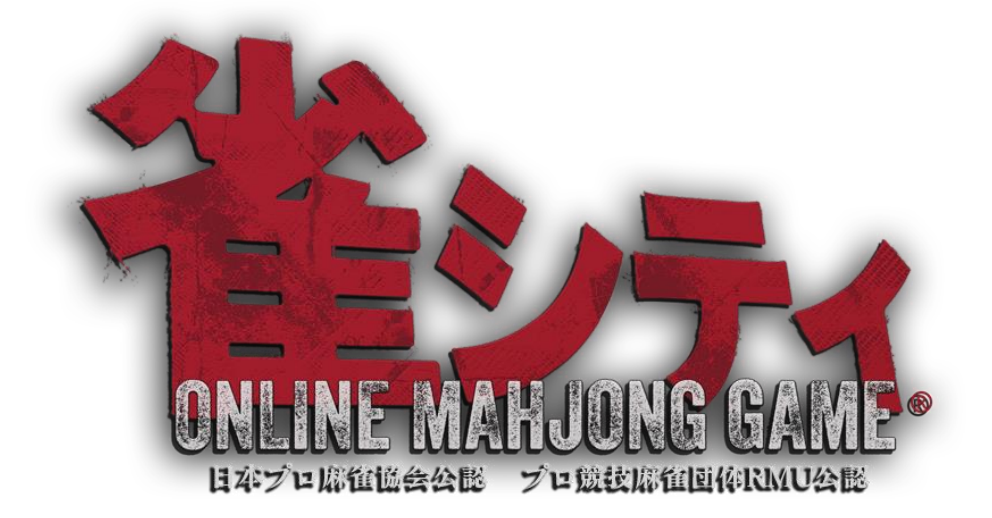

# 出会えた気がするオンライン麻雀ゲーム **雀シティ**

プレイングマニュアル

## ◎雀シティとは?

雀シティは、プレイヤー同士がオンラインで繋がって対局できる麻雀ゲームです。 日本プロ麻雀協会・プロ競技麻雀団体 RMU 公認で、超本格派仕様となっています。

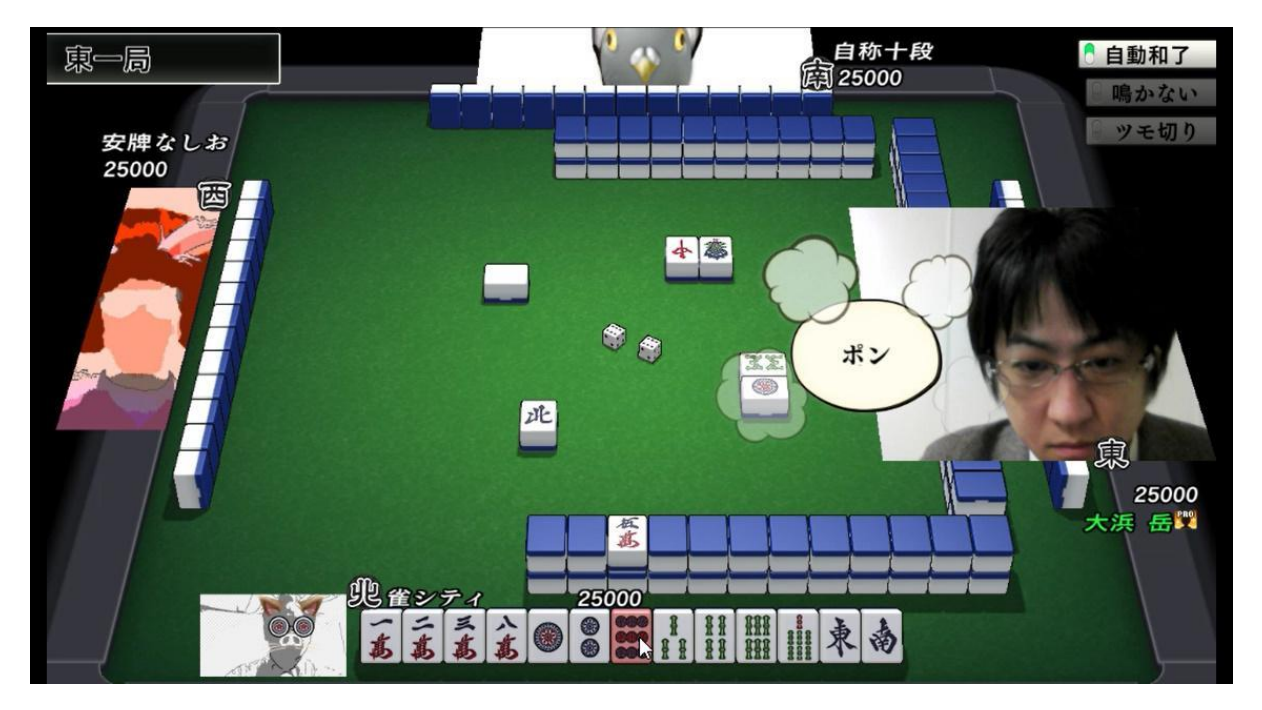

いつでもどこでもだれとでも。

オンラインで繋がっているプレイヤーと自由に麻雀を楽しめます。

しかも、公認プロ雀士や芸能人や有名人のゲストプレイヤーとの対局もできます。

さらに数多く登場する CPU キャラとの対局もできます。

基本プレイは無料です(※一部有料課金要素あり)

## <u>◎プレイの始め方</u>

#### こちらからアプリをダウンロードできます。 https://www.fuzz.co.jp/app/jongcity/#download

| ◎お知らせ ◎雀シティとは? ◎牌             | 譜閲覧 🏾 🎯 参戦プロ雀士一覧                                                                       | ◎期間限定参戦プロ雀士                 | ◎参戦ゲスト一覧 |
|-------------------------------|----------------------------------------------------------------------------------------|-----------------------------|----------|
| ◎ CPUキャラ <b>一</b> 覧  ◎ ダウンロード | ◎片山まさゆき劇場   ◎ Q & A                                                                    | ◎マニュアル ◎公式Tw                | itter    |
| ○夕<br>催<br>下<br>下の<br>7       | * ウンロード<br>* ティを遊ぶ!<br>* ティ」は基本無料で遊べるオンライン<br>* ダンからダウンロードしてください。<br>* <b>雀シティをダウン</b> | 麻雀ゲームです。<br>ノ <b>ロード ()</b> |          |
| 四百                            | 百1工休                                                                                   |                             |          |
| \$1                           | <b>トル</b>                                                                              |                             |          |
| 料金                            | 基本無料(一部課金                                                                              | 金あり)                        |          |
| 77                            | ットフォーム<br>Windows® 7 SP1以<br>iPhone, iPad (iOS<br>Android 4.0.3以降                      | 《降<br>8.0 以降)               |          |

・Windows®版

#### 推奨環境

| プラットフォーム | Windows®7 SP1 <b>以降</b> |
|----------|-------------------------|
| CPU      | 2GHz <b>程度</b>          |
| メモリ      | 2GB                     |
| HDD      | 200MB 程度使用              |

ダウンロードができたらダブルクリック。 インストーラーが起動します。 利用規約が表示されるのでご確認ください。 同意していただけると、お使いのパソコンにインストールされます。

| 雀シティ セットアップ                                                          | 1 <u>949</u> 1     |        | )  |
|----------------------------------------------------------------------|--------------------|--------|----|
| <b>雀シティ利用規約の同意</b><br>続行する前に以下の重要な情報をお読みください。                        |                    |        | ť  |
| 以下の雀シティ利用規約をお読みください。インストールを約<br>る必要があります。                            | 売行するにはこの <u></u> 規 | 見約に同意す | t  |
| 雀シティ利用規約<br>2018年2月17日 株式会社fu                                        | 122                | ^      |    |
| 株式会社fuzzが提供するサービス、雀シティの利用に<br>雀シティ利用規約(以下「本規約」)に同意していただく<br>条件となります。 | ついては、<br>ことが       |        |    |
| 第1章 総則                                                               |                    | ~      | i. |
| <ul><li>● 同意する(A)</li><li>○ 同意しない(D)</li></ul>                       |                    |        |    |
| [                                                                    | 次へ(N) >            | キャント   | セル |

インストールが終了すると、雀シティのウィンドウが表示されます。 「完了」を押すとスタートです。 もしくは、デスクトップのショートカットをダブルクリックでもスタートできます。

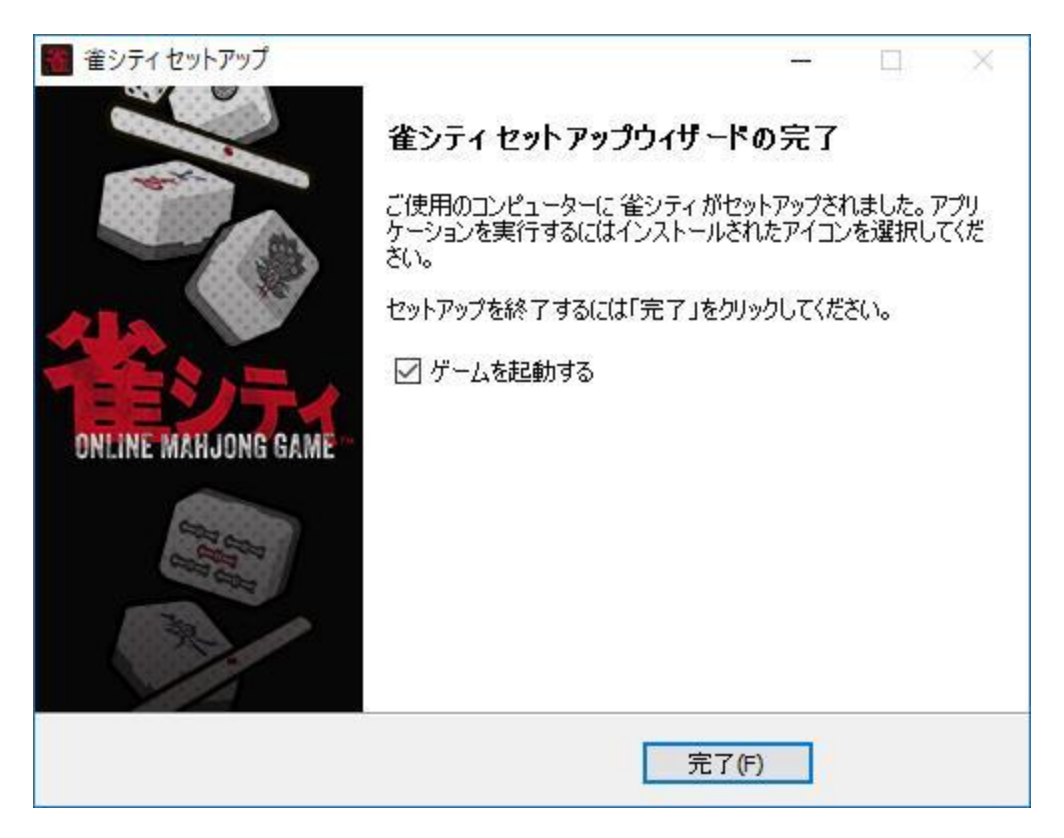

#### タイトル画面が表示されます。 雀シティをお楽しみください。

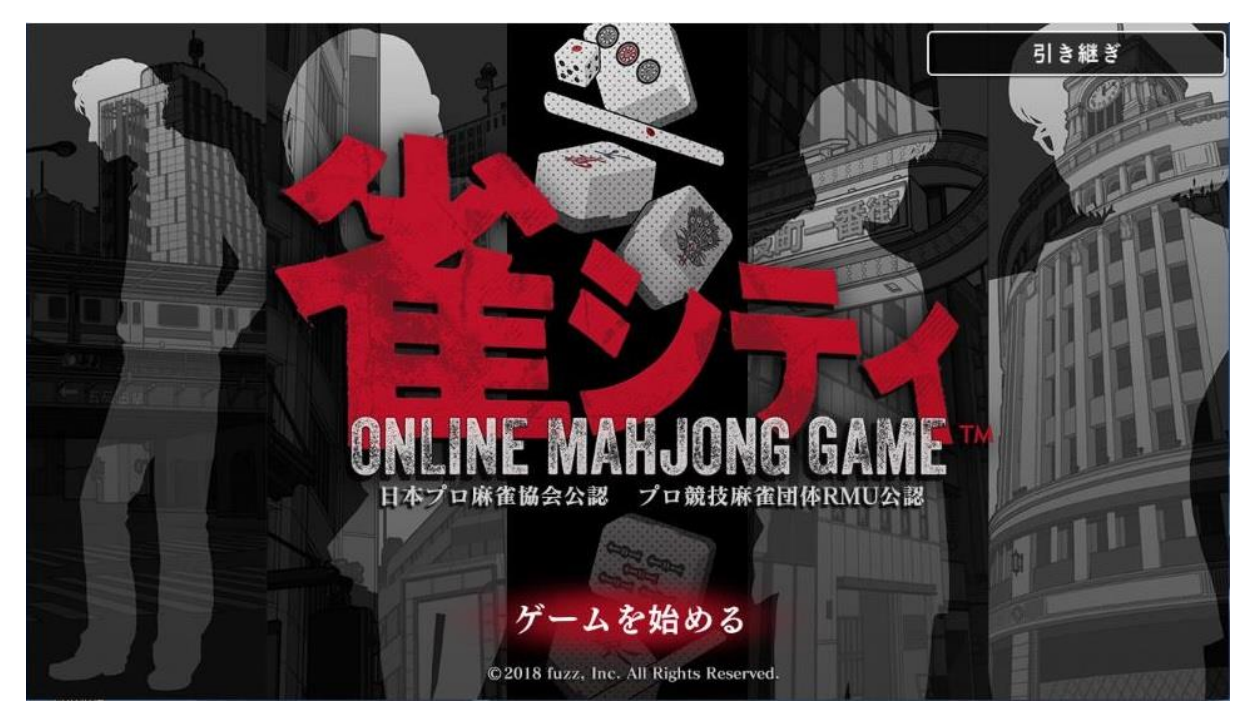

#### ・iOS/Android 版

iOS 版は App Store より、Android 版は Google Play™より雀シティアプリのインストールを行って ください。

#### 対応機種

- iPhone, iPad (iOS 8.0 以降)
- ・Android 4.0.3 以降(Tegra 3 搭載端末は対象外)

## Ofuzz ID でのログイン

fuzz ID でログインすることで、機種変更など端末が変更になった場合に、プレイデータの引き継ぎ を簡単に行うことができます。また Windows®版にて有料課金要素(麻石の購入)をご利用になるた めには、fuzz ID でのログインが必要となります。

| uzz ID でログイン | すると ・      |
|--------------|------------|
| 幾種変更等、端末カ    | が変更になった場合に |
| レイデータの引き     | き継ぎを       |
| 簡単に行うことがて    | ごきます。      |
| uzz ID でログイン | /しますか?     |

・fuzz ID 作成済みの場合

「ログインする」を選択後に出てくる「メールアドレス」「パスワード」に fuzz ID 登録の際に設定 したメールアドレス及びパスワードを入力いただき「ログイン」ボタンを押してください。

・fuzz ID 未作成の場合

「ログインする」を選択後に出てくる項目のうち「初めての方はこちら」を押してください。

| メールアドレス              |
|----------------------|
|                      |
| パスワード                |
| パスワード                |
|                      |
| ログイン・コ               |
| パスワードを忘れてしまった方はこちら 오 |
| 初めての方はこちら 오          |

次に fuzz ID に登録するメールアドレス及び、パスワード(パスワード確認)を入力し登録を押して ください。

| fuzz ID 登録                                                                |
|---------------------------------------------------------------------------|
| あなたのfuzz IDを作成します。<br>利用規約をご確認のうえ、<br>以下の入力欄に、あなたの情報を入力してください。<br>メールアドレス |
|                                                                           |
| パスワード(確認)                                                                 |
| 登録 ●                                                                      |

すると、本人確認メールをご登録いただいたメールアドレスにお送りします。その後はお送りしたメ ールにて登録を完了していただき、雀シティにてログインしてください。

### ◎メイン画面

ゲームを始めると、メイン画面が表示されます。 各要素について、以下のページより説明します。 使い方がわからなくなったときには、こちらをまずはご覧ください。

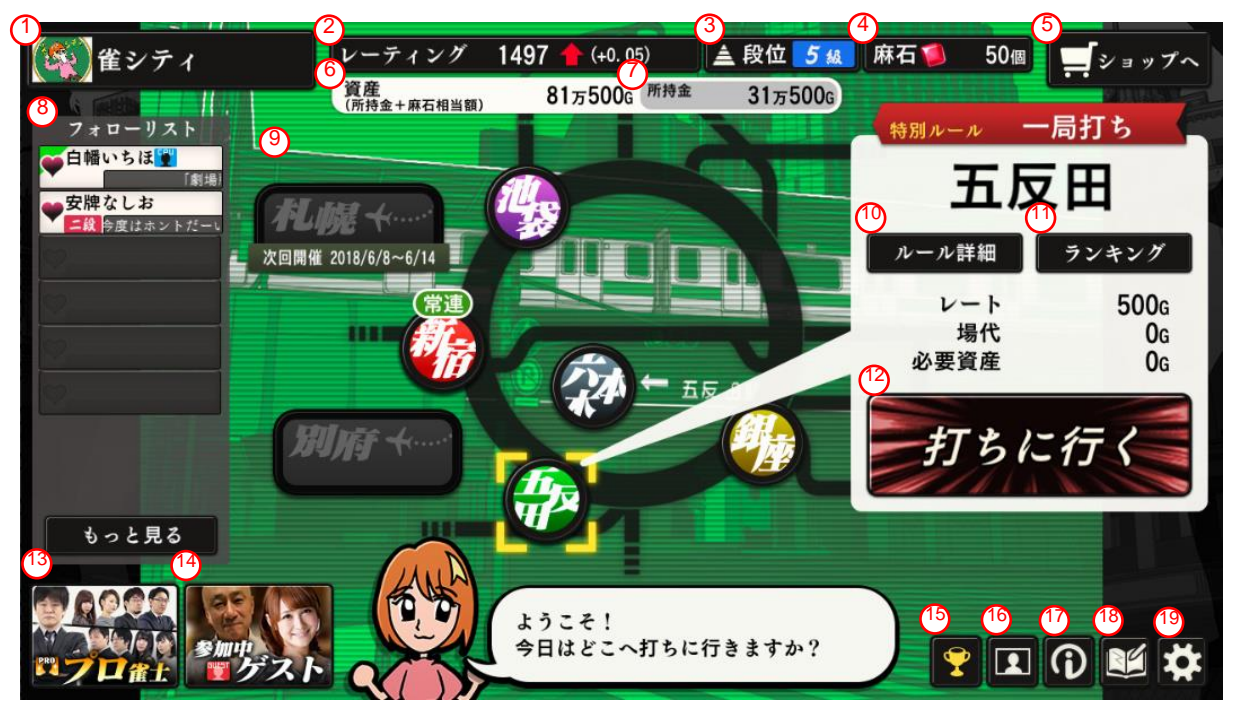

①プレイヤー情報 名前、コメント、画像のプロフィール情報の設定とプレイの成績、 ランキング情報が確認できます。 ②レーティング 今現在の強さを表します。右側は前回からの変動値です。 3段位 現在の段位が表示されます。 段位は条件を満たすともらえます。 ④麻石(ませき) 所持している麻石の数です。 ⑤ショップ ゲームで使用する麻石を購入できます。 ⑥資産(所持金+麻石相当額) 所持金と麻石1個を10000Gに換算した総額です。 ⑦所持金 所持しているゴールド(G)です。 ゴールド(G)は対局の結果によって増減します。 場代の支払いなどで必要になります。 ⑧フォローリスト フォローをしたプレイヤーが表示されます。 (9)エリア選択 対局したいエリアを選択できます。 10ルール詳細 エリアごとのルールを確認できます。 ①ランキング エリアごとの収支/ハイスコア(過去3日間集計)が 上位のプレイヤーを表示します。 12打ちに行く 選択されたエリアでの対局を開始できます。 ③プロ雀士ボタン プロ雀士の一覧が表示されます。 (A)ゲストボタン ゲストの一覧が表示されます。 ⑮実績 実績の一覧が表示されます。 **⑥**アルバム 対局で勝利した CPU キャラの画像を確認できます。 (アインフォメーション 雀シティ公式サイトを閲覧できます。 18手帳 プレイに際しての出来事が記録されます。 (P)オプション サウンドに関して細かく設定できます。 タイトル画面に戻ることができます。 ゲームに関してお問い合わせできます。

## ◎プロフィールの設定

プレイ中いつでも、自分の名前やコメント、お気に入り画像を設定できます。

① プレイヤー情報を押すと、プロフィール画面が表示されるので、以下の設定を変更してください。

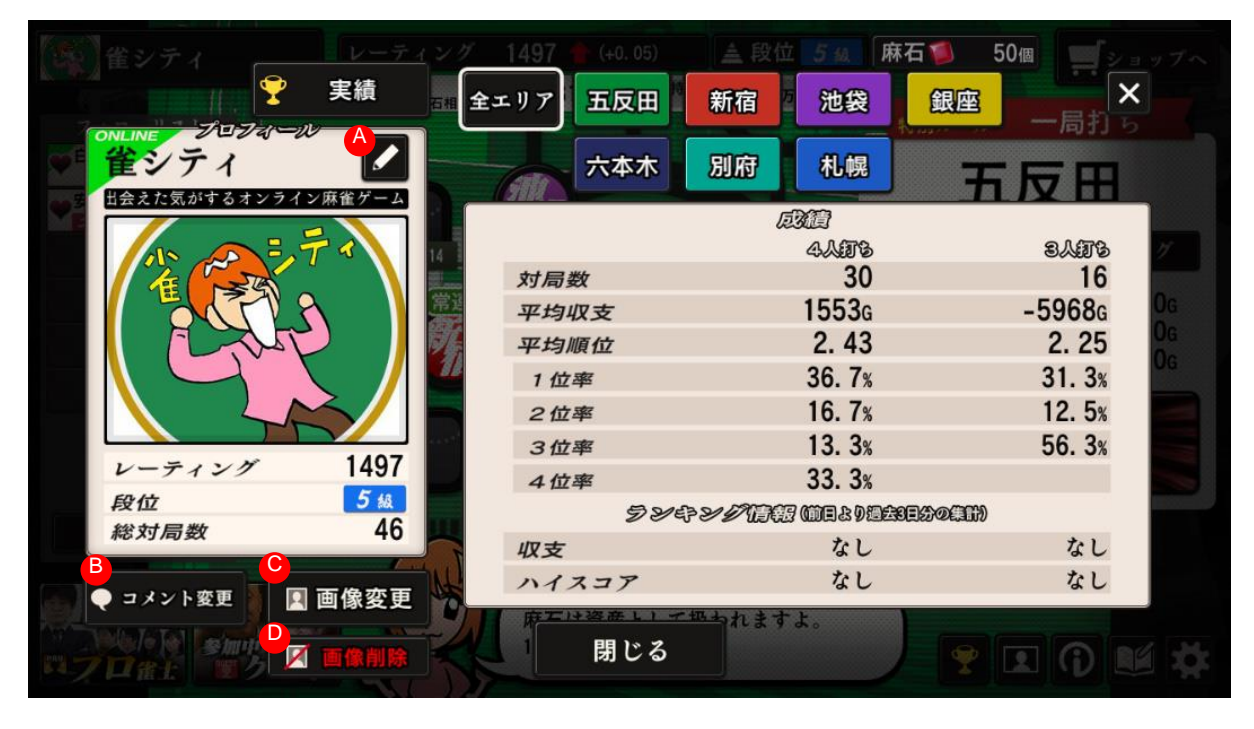

| A名前変更        | ゲーム上で表示される自分の名前を設定できます。         |
|--------------|---------------------------------|
|              | (最大全角 7 文字/半角 14 文字まで)          |
| Bコメント変更      | メイン画面やプロフィール画面表示されるコメントを設定できます。 |
|              | (最大全角 150 文字/半角 200 文字まで)       |
| ©画像変更        | お使いのパソコンに保存したお好きな画像を選んで設定できます。  |
|              | 設定した画像は、対局中のカメラをオフにし他場合に表示されます。 |
| <b>D画像削除</b> | 設定した画像を削除できます。                  |

## ◎対局までの手順

・基本のルール

雀シティは、全員が一度は親番となる東風戦で行います。 対局が終了した時点で、持ち点の高い順から上位となり、持ち点は所持金(G)に反映されます。 所持金(G)は場代の支払いや、エリアで対局するための必要資産などで必要になります。

エリアによって共通と特別のルールがそれぞれ設定されています。

| エリア        | エリア別のルール                                                                                                    | 全エリア共通のルール                                                                                                |
|------------|----------------------------------------------------------------------------------------------------|----------------------------------------------------------------------------------------------------|
| 五反田        | ・一局打ち → 東一局のみ<br>・テンパイ連荘なし<br>・対局希望無効<br>・30000 点持ちの 30000 点返し(オカなし)<br>・ウマなし<br>・赤ドラは各色 1 枚                                                                                                    | ・和了は頭ハネ(ダブロン・トリロンなし)<br>・アリアリ(喰いタンあり・アトヅケあり)<br>・東風戦(南入なし)<br>・途中流局は一切なし<br>・終了時の供託はトップ取り                 |
| 新宿         | ・25000 点持ちの 30000 点返し<br>・順位ウマ(1)+20(2)+10(3)-10(4)-20<br>・テンパイ連荘<br>・オーラストップ終了<br>・トビ(0 点未満)終了<br>・赤ドラなし                                                                                                    | ・同点のときは起家に近い方が順位が上<br>・テンパイ連荘<br>・パオなし<br>・ノーテンリーチ不可<br>・食い替えあり<br>・リーチ後に牌姿が変わる暗槓は不可<br>・ノーテン罰符は場に 3000 点 |
| 泡袋<br>(三麻) | ・マンズの 2~8 は使わない<br>・チーなし<br>・抜きドラなし<br>・北は赤ドラ<br>・25000 点持ちの 30000 点返し<br>・順位ウマ(1)+20(2)+0(3)-20<br>・テンパイ連荘<br>・オーラストップ終了<br>・トビ(0 点未満)終了                                                                                      |                                                                                                    |
| 銀座         | ・25000 点持ちの 30000 点返し<br>・順位ウマ(1)+20(2)+10(3)-10(4)-20<br>・テンパイ連荘<br>・オーラストップ終了<br>・トビ(0 点未満)終了<br>・赤ドラは各色 2 枚<br>・ドラは 2 枚                                                                                                    |                                                                                                    |
| 六本木        | ・15000 点持ちの 25000 点返し<br>・順位ウマ(1)+30(2)+10(3)-10(4)-30<br>・テンパイ連荘<br>・オーラストップ終了<br>・トビ(0 点未満)終了<br>・赤ドラなし                                                                                                    |                                                                                                    |
| 別府<br>※    | <ul> <li>・青天井→1翻ごとに点数が倍</li> <li>・マンガン打ち切りなし</li> <li>・役満は100符13翻扱い</li> <li>・25000点持ちの30000点返し</li> <li>・順位ウマ(1)+20(2)+10(3)-10(4)-20</li> <li>・テンパイ連荘</li> <li>・オーラストップ終了</li> <li>・トビ(0点未満)続行</li> <li>・赤ドラは各色2枚</li> </ul> |                                                                                                    |
| 札幌<br>※    | ・ダブルアップ → 連荘ごとに点数が倍<br>・25000 点持ちの 30000 点返し<br>・順位ウマ(1)+20(2)+10(3)-10(4)-20<br>・テンパイ連荘<br>・オーラストップ続行<br>・トビ(0 点未満)続行<br>・赤ドラは各色 2 枚                                                                                          |                                                                                                    |

※別府および札幌は、限定のオープン期間でのみ選べる特別なエリアです。

#### ゲーム中、⑩ルール詳細を押すと、上記ルールをいつでも確認できます。

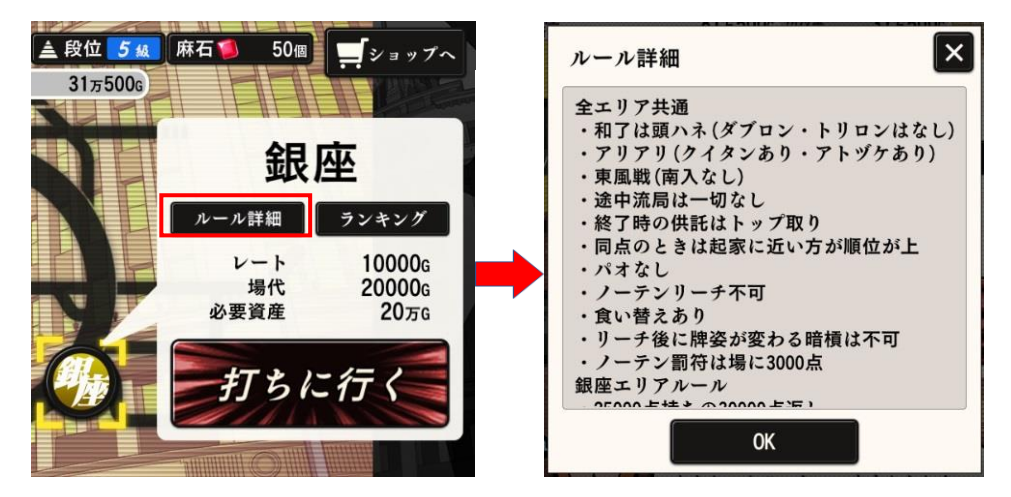

・エリアを選ぶ

⑨エリア選択から、遊びたいエリアを選択してください。⑫「打ちに行く」を押すと、選択したエリアで対局を始めることができます。

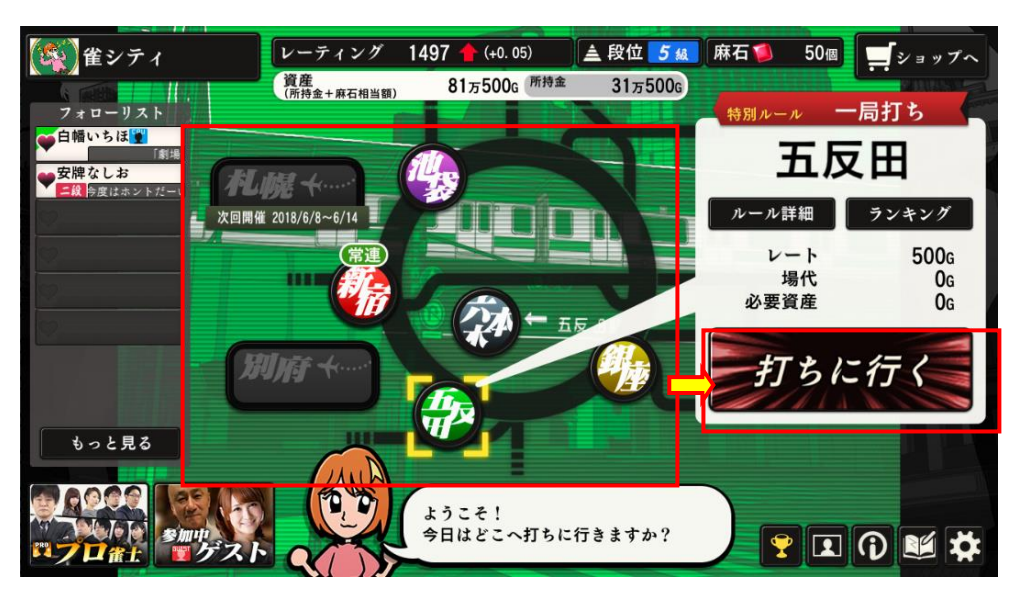

なお、五反田エリア以外は、対局するための条件がそれぞれ以下のように設定されています。 対局したければ、これらの条件をクリアしましょう。

場代 対局するために支払わなければならないゴールド(G)
 必要資産 そのエリアで対局するのに超えていなければならない資産(G)額

|     | 場代     | 必要資産         |
|-----|--------|--------------|
| 五反田 | なし     | なし           |
| 新宿  | 10000G | 2 万 G        |
| 池袋  | 10000G | 5 <b>万</b> G |
| 銀座  | 20000G | 20 万 G       |
| 六本木 | 麻石1個   | なし           |
| 札幌※ | 麻石2個   | 100 万 G      |
| 別府※ | 麻石3個   | 100 万 G      |

※別府および札幌は、限定のオープン期間でのみ選べる特別なエリアです。

・プレイヤーと対局する

エリアを選んで対局画面になったら、他のプレイヤーが参加するのを待ちます。

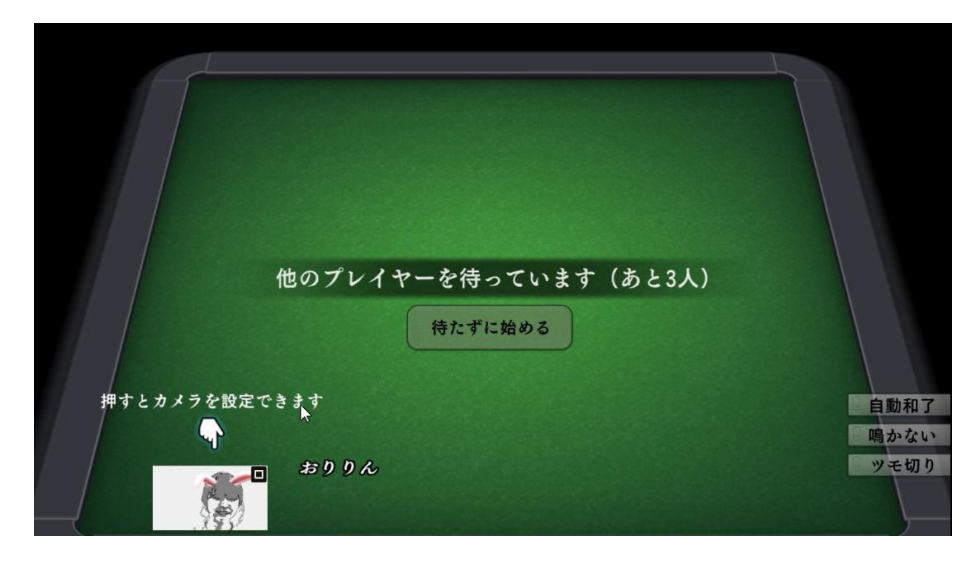

対局相手の3人のプレイヤーが集まると、自動的に対局が始まります。

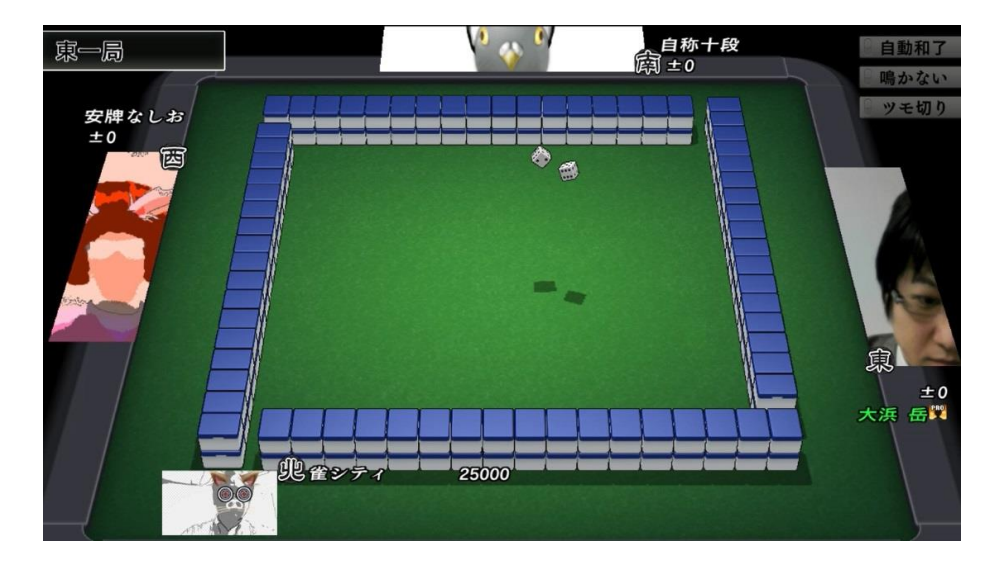

・CPU キャラと対局する

他のプレイヤーが全員集まらない場合、待たずに始めるのボタンを押すと、CPU キャラとの対局を 始められます。プレイヤーの間に CPU キャラを加えての対局も可能です。

また、相手がすべて CPU キャラの対局に限り、対局をキャンセルできます。 キャンセルした対局は、成績には含まれません。

|       |                                | 小柳步 2 自動和了 |
|-------|--------------------------------|------------|
| 辰巳シーナ |                                | 鳴かない ツモ切り  |
|       |                                |            |
|       | 確認                             |            |
| (in ) | CPUキャラとの対局になります。<br>対局を開始しますか? |            |
|       |                                |            |
|       | lat.                           |            |
|       | 5.4                            | 小倉遥堂       |
|       | 雀シティ                           |            |
|       | はい いいえ<br>5m<br>能シティ           | 小倉選盟       |

・カメラでキャプチャ画像を設定する

画面の左下隅に対局中の自分の様子が、お使いのパソコンのカメラでキャプチャされて表示されます。 (※本機能を使用するには、パソコンにカメラを接続する必要があります。)

対局をしている間、プレイヤーは相手のキャプチャ画像を見ながら対局できます。

キャプチャ画像は、カメラの種類を変更したり、スタンプを設定することができます。

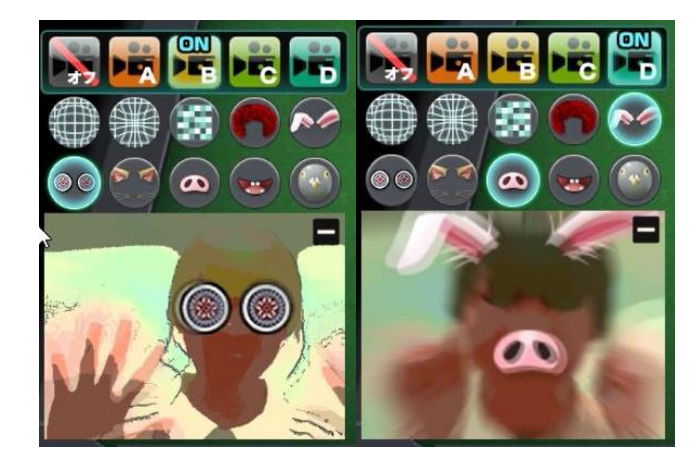

カメラのオフを選ぶと、①プレイヤー情報で設定した画像が表示されます。 設定は対局中、いつでも変更できます。

## ◎対局中の操作

対局中の操作について説明します。

・捨てたい牌をマウスで選んでクリックする

基本の操作は、自分の手番になったら切りたい牌にマウスカーソルを合わせて左クリックするだけで す。

チー、ポン、カン、ロンができるときは、自動的にボタンが表示されます。 ボタンは表示されてから 10 秒が経過するとキャンセルされます(残り 5 秒からカウントダウン警告 が表示されます)。

・好みに合わせて操作方法をカスタマイズ

操作ボタンの配置が違う2種類のタイプから好きな方を選べます。 対局中、上部メニューにある対局設定から<操作ボタン配置>を選んで変更します。

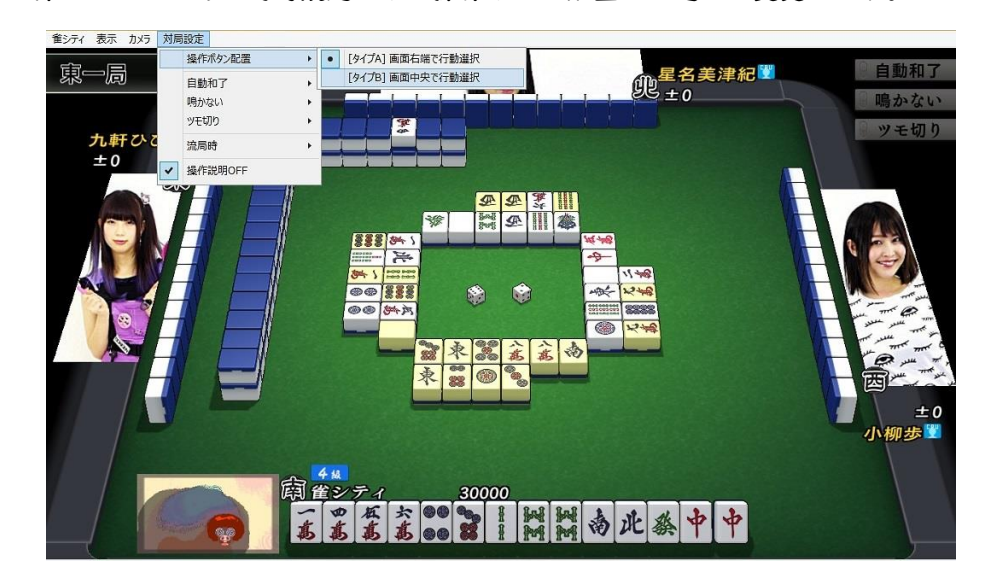

[タイプ A] 画面右端で行動選択

[タイプ B] 画面中央で行動選択

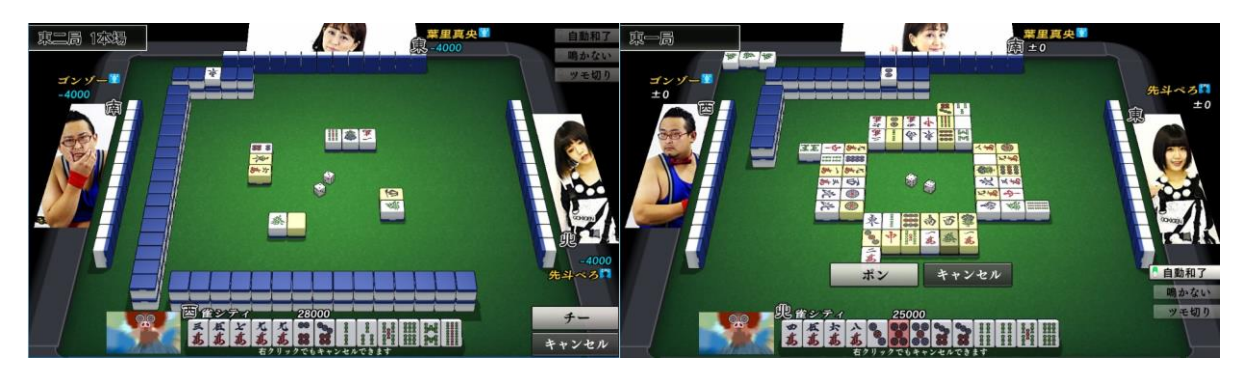

・打ち方に合わせた設定をする

和了や鳴き、ツモ切りの際の細かな設定が行えます。

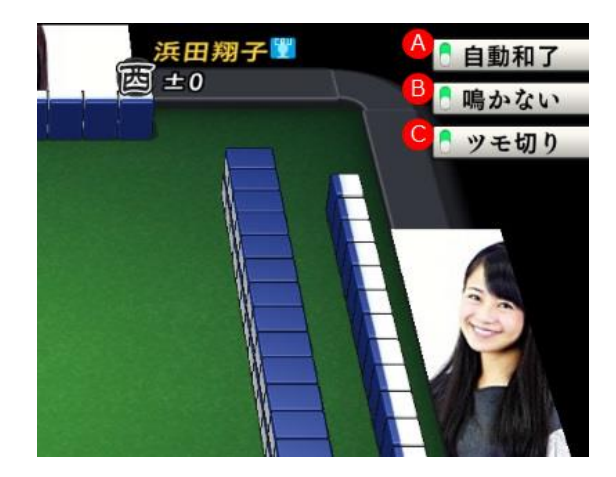

④自動和了ON にすると、ツモやロンを自動的に行います。⑧鳴かないON にすると、鳴ける捨て牌があってもすべて見送ります。©ツモ切りON にすると、ツモ牌を自動的にツモ切ります。

各ボタンは、押すごとに ON と OFF が切り替わります。

これらのボタンの ON と OFF の状態を 1 局が終わるごとに継続するか、リセットするかも、メニュ ーの対局設定の項目から設定できます。

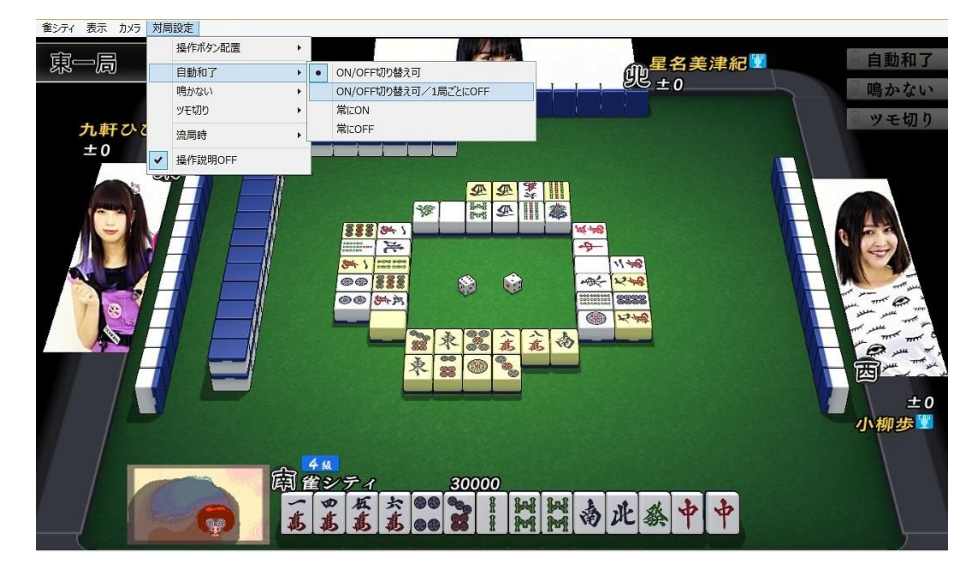

・ON/OFF 切り替え可

対局中いつでも ON/OFF を切り替えることができる状態

・ON/OFF 切り替え可/1 局ごとに OFF

対局中いつでも ON/OFF を切り替えることができる状態(局が変わると OFF)

- ・<u>常に ON</u>
  - 対局中、常に ON の状態にする/途中切り替え不可
- ・<u>常に OFF</u>

対局中、常に OFF の状態にする/途中切り替え不可

・対局が流局になった時の操作

流局時テンパイしていた場合、自動でテンパイを宣言するかどうかを設定できます。

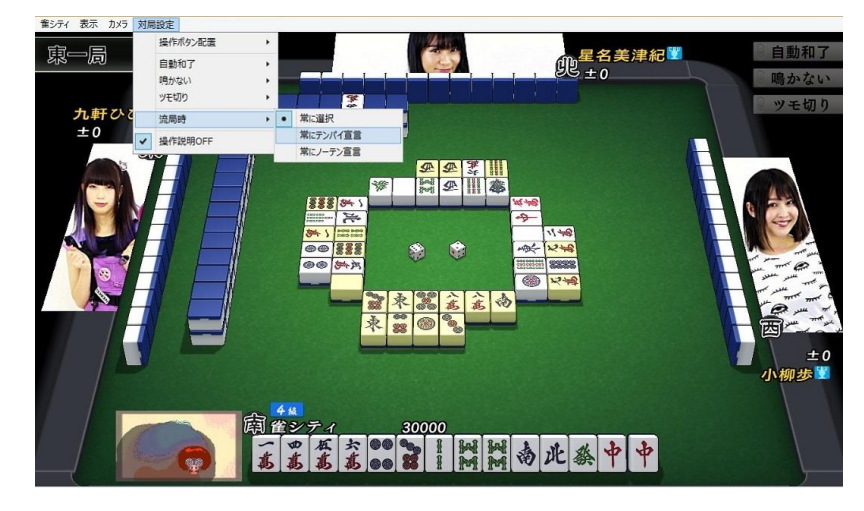

・常に選択

流局でテンパイしていた時、ノーテンかテンパイかの宣言をその都度選択 ・常にテンパイ宣言

流局でテンパイしていた時に、必ずテンパイを宣言 ・常にノーテン宣言

\_\_\_\_\_ 流局でテンパイしていた時に、必ずノーテンを宣言

・対局がすべて終了した時の操作

最後の親手番が連荘せずに終わった、あるいは、参加者一人以上の持ち点数がマイナスになってしま ったら、対局は終了します(※エリアによってルールは異なります。詳細は©対局までの手順の項目 をご覧ください)。

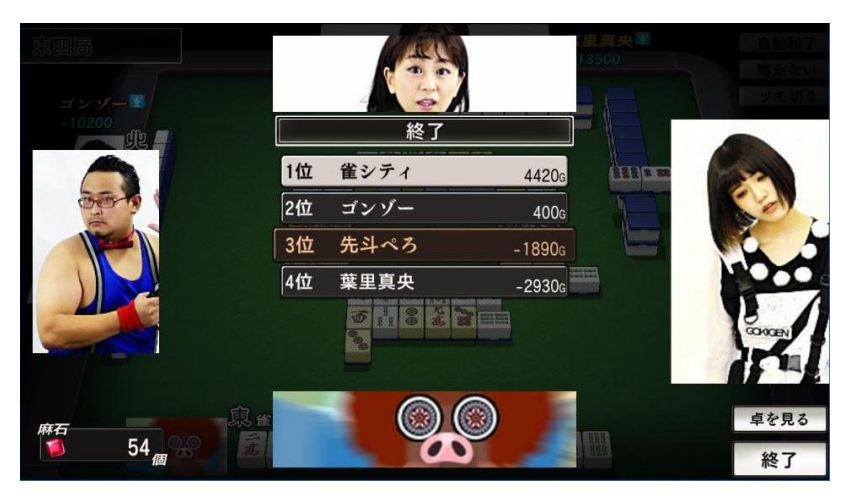

終了画面では、 プレイヤー名をクリックするとプロフィールを確認したり、フォローリストに追加 したり、対局希望を送ることができます。

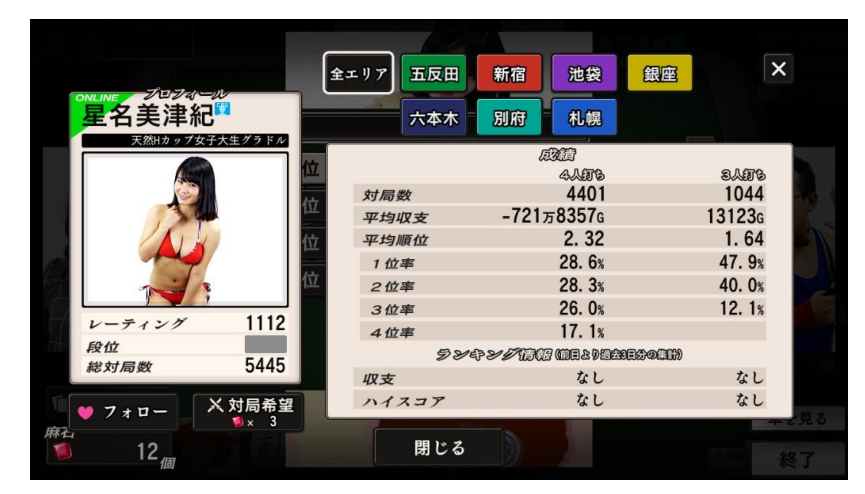

#### ・iOS/Android 版の操作について

iOS/Android 版では対戦中の画面レイアウトが Windows®版と異なります。切る牌の選択や、リーチ、チー、ポン、カン、ロンができるときに表示されるボタンはタッチにて操作できます。

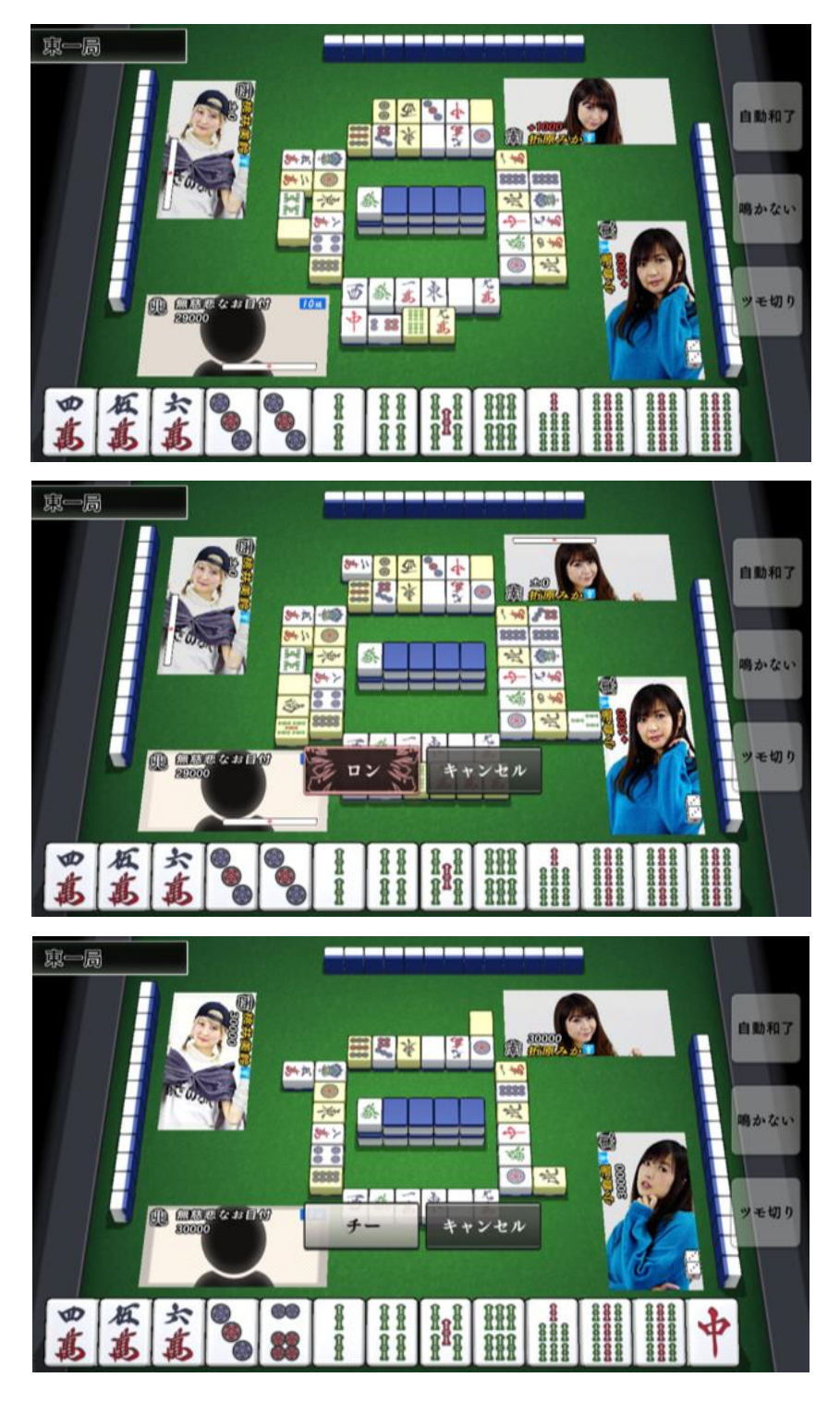

・iOS/Android版のボタン設定の違いについて

iOS/Android版では以下の設定がありません。

- ・自動和了や鳴かない、ツモ切りの設定を「常に ON」にする設定
- ・リーチ、チー、ポン、カン、ロン可能時に表示されるボタンの配置タイプ変更

・チーの選択について

チーを実行する際に牌選択が発生するケースがあります。その場合、は以下の様に牌を選択します。 ・鳴きに使用したい牌を、2回タッチまたはスワイプし選択します。

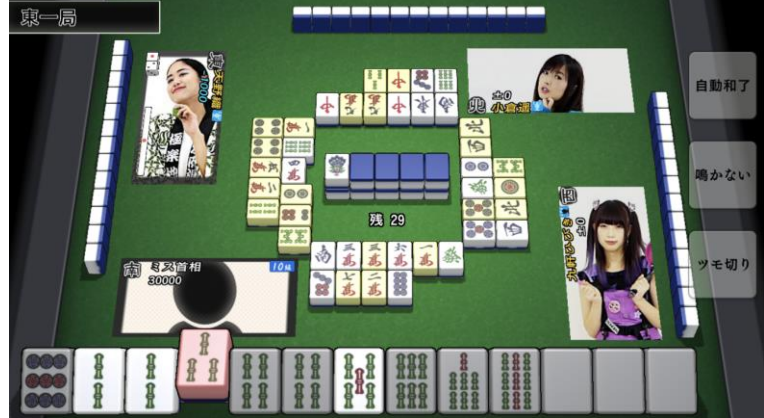

・確定すると上図のように牌が赤くなり予約状態となります。もう一度タッチすると予約が解除され ます。

・さらに鳴き候補が存在する場合(上図では2ソー、5ソーのどちらかが選択できる状態)は、追加 で鳴きに選択したい牌を選択します。

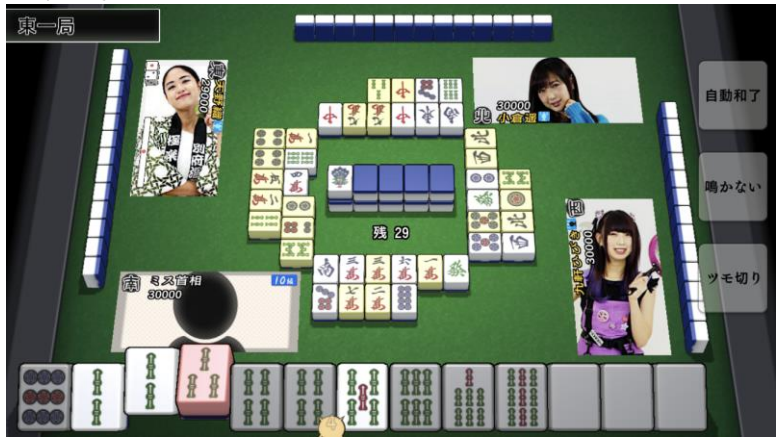

・最初の牌と同じように選択し決定するとチーが実行されます。

・鳴く牌を予約する

鳴きコマンドの表示を最小限にしたい時に、「鳴き牌指定」機能が使用できます。 鳴きに使用したい牌を長押しすることで「鳴牌指定状態」となります。

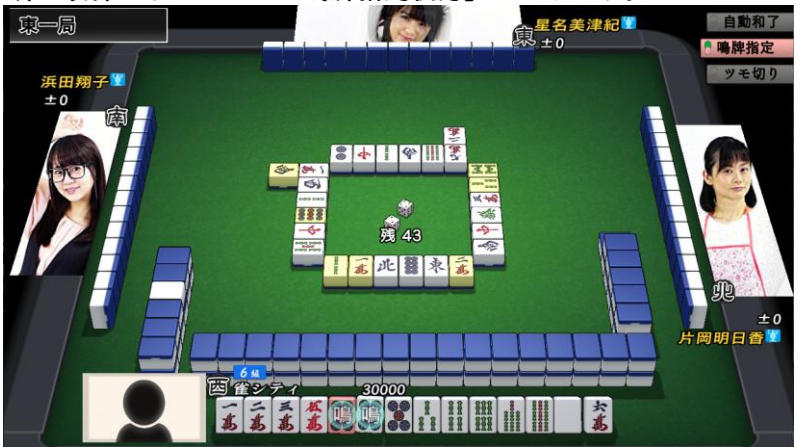

「鳴牌指定状態」では指定牌が関連する鳴きのみコマンドを表示し、それ以外の鳴きは見送ります。 例)手牌[五五六六]で[六]を予約している場合[四チー][六ポン][七チー]のみ反応し、[五ポン]は見送り

「鳴牌指定」は複数の牌を指定することもできます。

「鳴牌指定状態」を解除したい時は、指定牌を再度長押ししてください。

また、画面右上の「鳴牌指定ボタン」を左クリックすることで全ての指定状態を解除することも可能 です。

#### ◎所持金について

所持金はゴールド(G)で表示され、対局を終了した時の持ち点に合わせて増減します。 エリアごとに設定されているレートによって、獲得できるゴールドの量は変化します。

|        | レート    | ゴールド算出方法               |
|--------|--------|------------------------|
| 五反田    | 500G   | 持ち点 1000 点を 500G として算出 |
| 新宿     | 500G   | 〃 500G として算出           |
| 池袋     | 1000G  | 〃 1000G として算出          |
| 銀座     | 10000G | 〃 10000G として算出         |
| 六本木    | 30000G | 〃 30000G として算出         |
| 別府/札幌※ | 50000G | 〃 50000G として算出         |

※別府および札幌は、限定のオープン期間でのみ選べる特別なエリアです。

所持金は場代の支払いや、エリアごとに設定された対局するための資産として必要になります。 持ち点がマイナスで負けた場合でも、所持金が0Gよりも減ることはありません。

### ◎麻石(ませき)について

雀シティには、麻石(ませき)と呼ばれるアイテムが用意されています。 麻石を使って次のことができます。

> 1. 麻石で資産を増やせます 麻石は1個につきゴールド 10000G で換算され、所持金と合わせて資産として扱われます。

> 2.麻石で対局希望を出せます 気に入ったプレイヤーや CPU キャラと対局したいときに対局希望を出せます。(※対局希 望については「◎対局希望について」で後述します)

> 3. 麻石でフォローリストの枠を増やせます 気に入ったプレイヤーや CPU キャラをフォローできる枠を増やすことができます。(※フ ォローについては「◎対局希望について」で後述します)

4. 麻石で場代が払えます 六本木、札幌、別府の場代を麻石で支払い、対局することができます。 また、所持金が足りないとき、麻石を使って場代を支払うことができます。(※新宿、池袋、 銀座のみ)

### ◎麻石の取り扱いについて

[重要]ご購入された麻石は、ご購入時にお使いのプラットフォームでのみ、ご利用いただけます。 (例:Windows®版にて麻石をご購入された場合、iOS/Android 版ではその麻石をご利用いただけま せん。iOS 版にて麻石をご購入された場合、Windows®/Android 版ではご利用いただけません。) Windows®版で麻石を購入される場合、fuzz ID でログインする必要があります。

ゲーム中に無償で入手された麻石につきましては、プラットフォームに関係なくご利用いただけます。

### ◎対局希望について

気になったプレイヤーや CPU キャラと対局したい場合は、麻石を使って対局希望を出すことで対局 することができます。

・麻石を使って対局希望を出す

お目当てのプロ雀士やゲスト、CPU キャラや対局相手を見つけたら、麻石を使って対局希望を出す ことができます。 相手が対局を始めると連絡が届くので、それに応えると対局ができます。

相手に対局希望を出すための手順は、以下の二つがあります。

[メイン画面から行う]

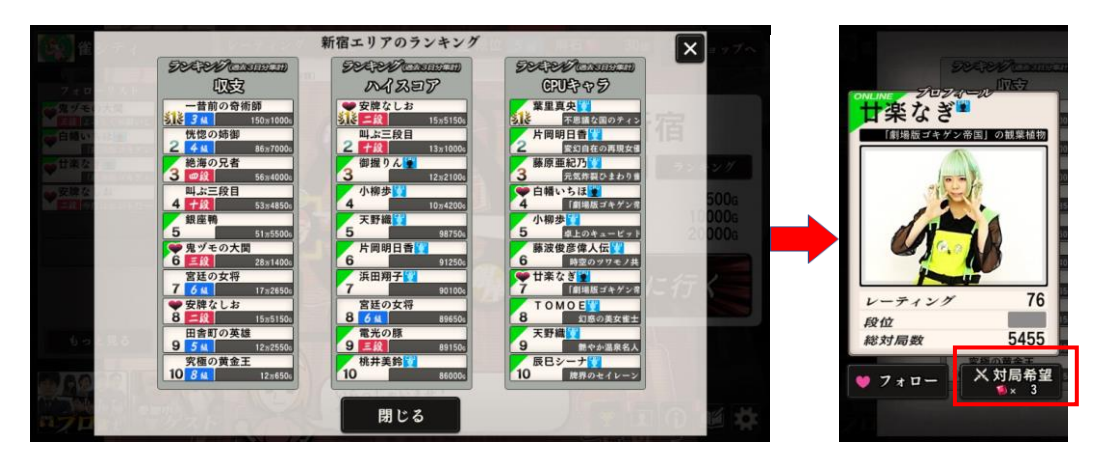

- 1. ランキングに表示された相手の名前を押して、プロフィールを表示させます。
- 2. プロフィールの右下にある対局希望と書かれたボタンを押します。
- 3. プロフィールを閉じます。

| [対局終了 | 画面か | ら行う | ] |
|-------|-----|-----|---|
|-------|-----|-----|---|

| 泉一局<br>  ゴンダー■                                     |      | 3     |         |                |         |
|----------------------------------------------------|------|-------|---------|----------------|---------|
| +8000                                              |      | 終了    |         |                | a       |
|                                                    | 1位   | 折原みか  | 4000 g  | 7+=-L23!       | (1) And |
|                                                    | 2位   | 先斗ぺろ  | 0 g     | 7+0-123!       |         |
|                                                    | 3位   | ゴンゾー  | 0 g     | 7+0-045!       |         |
|                                                    | 4位   | 催シティ  | -4000 g |                | CIL TH  |
|                                                    |      |       |         | フォロー数<br>(3/6) | ap 4    |
|                                                    |      |       |         |                |         |
| ■ 牌譜を見る (四) (日) (日) (日) (日) (日) (日) (日) (日) (日) (日 | 1    |       |         |                | 卓を見る    |
| 12 <sub>///</sub>                                  | ind. | ) (3) | 3)      |                | 終了      |

- 1. 対局が終わった時に表示される終了画面で、お目当ての相手の順位枠を押します。
- 2. プロフィールが表示されるので、右下にある対局希望と書かれたボタンを押します。
- 3. プロフィールを閉じて、終了画面を進めてメイン画面に戻ります。

これで対局希望が送られました。相手が対局を始めるのを待ちましょう。

|                      | 全工   | -リア 五反田      | 新宿池袋                                    | 銀座 ×             |   |
|----------------------|------|--------------|-----------------------------------------|------------------|---|
| 折原みか                 |      | 六本木          | 別府札幌                                    |                  |   |
|                      | 位    |              | <i>1</i> 973<br>4 <b>4</b> 975          | 3486             |   |
|                      | 位    | 対局数<br>平均収支  | 4648<br>-660万8947g                      | 1043<br>12756g   |   |
| all                  | 位    | 平均順位<br>1 位率 | 2. 33<br>26. 7%                         | 1. 67<br>44. 7%  |   |
|                      | 324  | 2位率<br>3位率   | 29. 8%<br>26. 9%                        | 43. 5%<br>11. 8% |   |
| レーティシッ<br>段位<br>総対号# | 5691 | 4位率<br>ランミ   | 16. 7%<br>> <i>&gt;//1703</i> 008299490 | 150000)          |   |
|                      |      | 収支<br>ハイスコア  | なし<br>なし                                | なし<br>なし         |   |
|                      |      | 閉じる          | 3                                       | キざ見              | 7 |

なお、対局希望を出している状態で、その相手とは違うプレイヤーと対局を行なっている場合は、今 の対局が優先されます。

メイン画面、もしくは CPU キャラのみとの対局中であれば、連絡が届きます。

連絡が届いたら、対局確認のウィンドウが開きます。

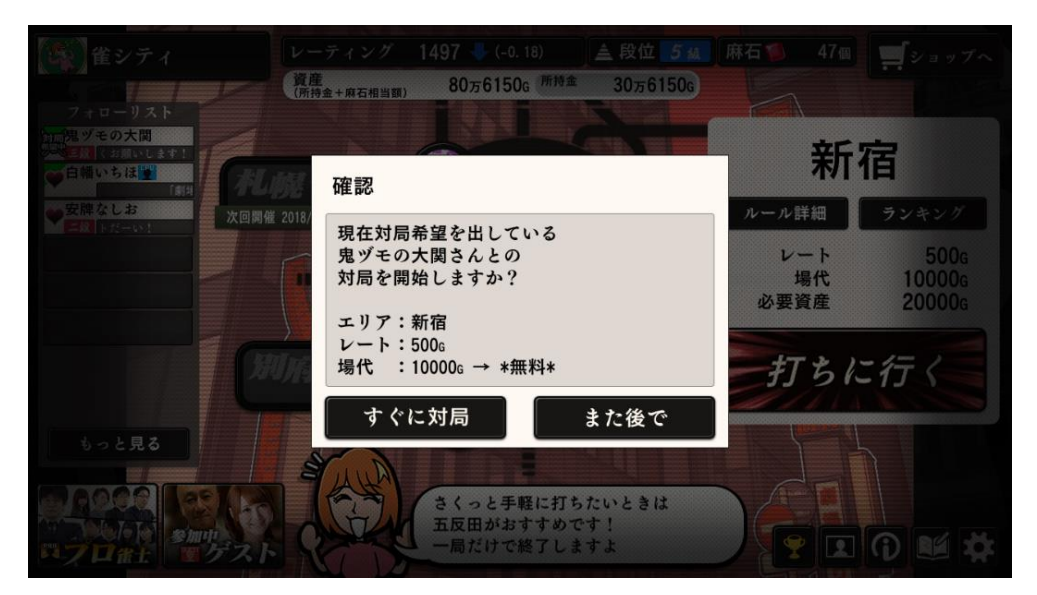

ここですぐに対局を押すと対局を始めます。 また後でを選ぶと、相手が次に対局を始めた時に再び連絡が届きます。

連絡が来た対局の場合、相手の選んだエリアで対局することになりますが、その際は場代を支払う必要はありません。また、必要資産の制限も免除されます。

CPU キャラに対しても対局希望を出すことができます。 他のプレイヤーから連絡が届いていない場合、対局希望を送った CPU キャラと必ず対局できます。 対局希望を出した相手は、メイン画面にある⑧フォローリストに自動的に表示されます。

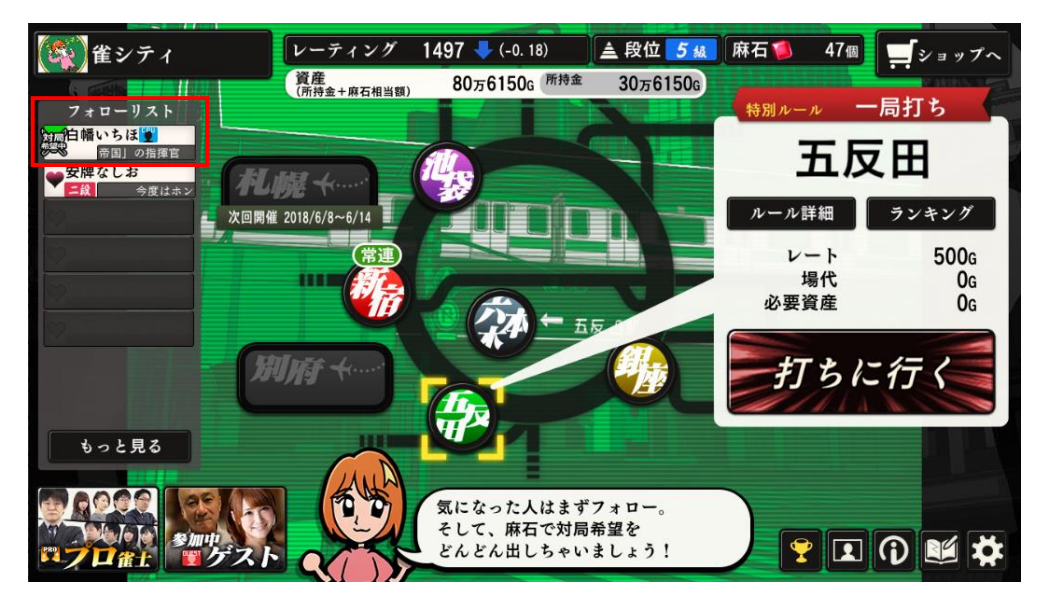

対局希望を出す時に麻石が足りない、もしくは、フォローリストのプレイヤーがいっぱいで対局希望 を出せない場合があります。

そんなときは、ショップで麻石を購入すれば対局希望を送れます。 フォローリストの最大枠も麻石で増やすことができます。 (※ご購入いただく前に、本マニュアル「◎麻石の取り扱いについて」の項目をご確認ください)

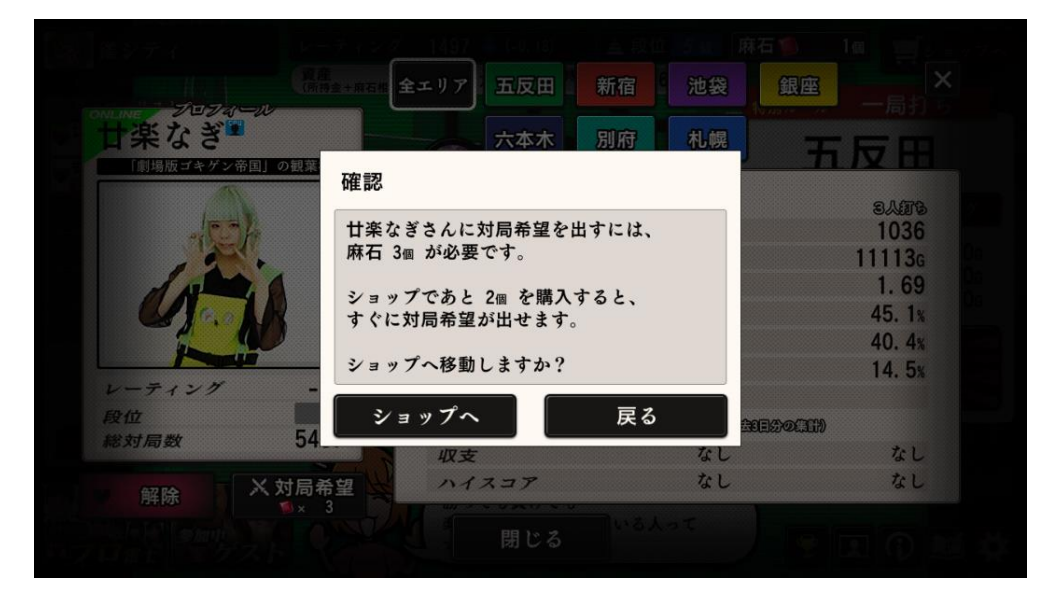

・対局希望における注意点

・アプリを終了してしまうと、それまでに出していた対局希望はすべてキャンセルされます。

・対局が成立しなかった場合は、対局希望で使った麻石は手元に戻ります(消費されません)。

・対局希望を出す相手がプロ雀士やゲストの場合、必要な麻石数が異なります。

・対局希望が届いた場合

他のプレイヤーも、自分に対局希望を出すことがあります。 対局希望が届くと、メイン画面の⑫打ちに行くのボタンの上にメッセージが表示されます。 メッセージには届いている対局希望の数が表示されます。

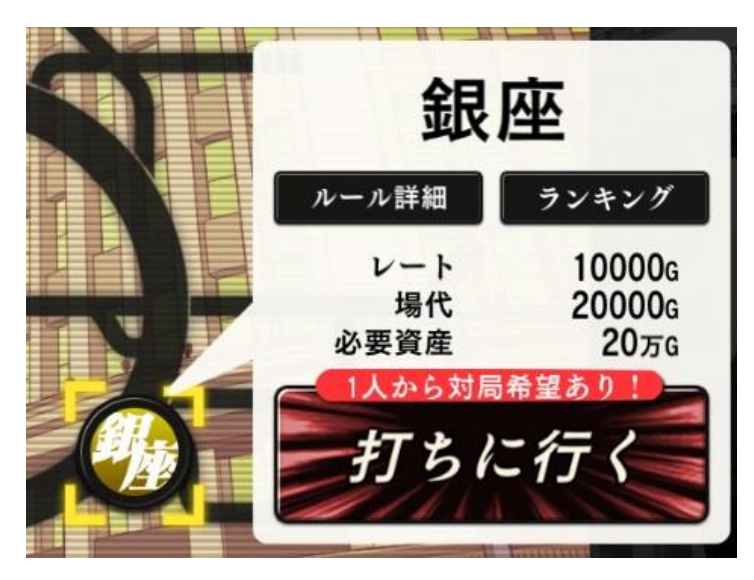

この時に⑫打ちに行くを押すと、対局希望を出したプレイヤーに連絡が送られます。 連絡が届いた相手がすぐに対局を選ぶと、一緒に対局ができます。

対局希望をもらった数が多い場合、届いた順番に相手のプレイヤーに連絡を送ります。 対局希望に応えると、麻石を相手から受け取れます。

・フォローリストに登録する

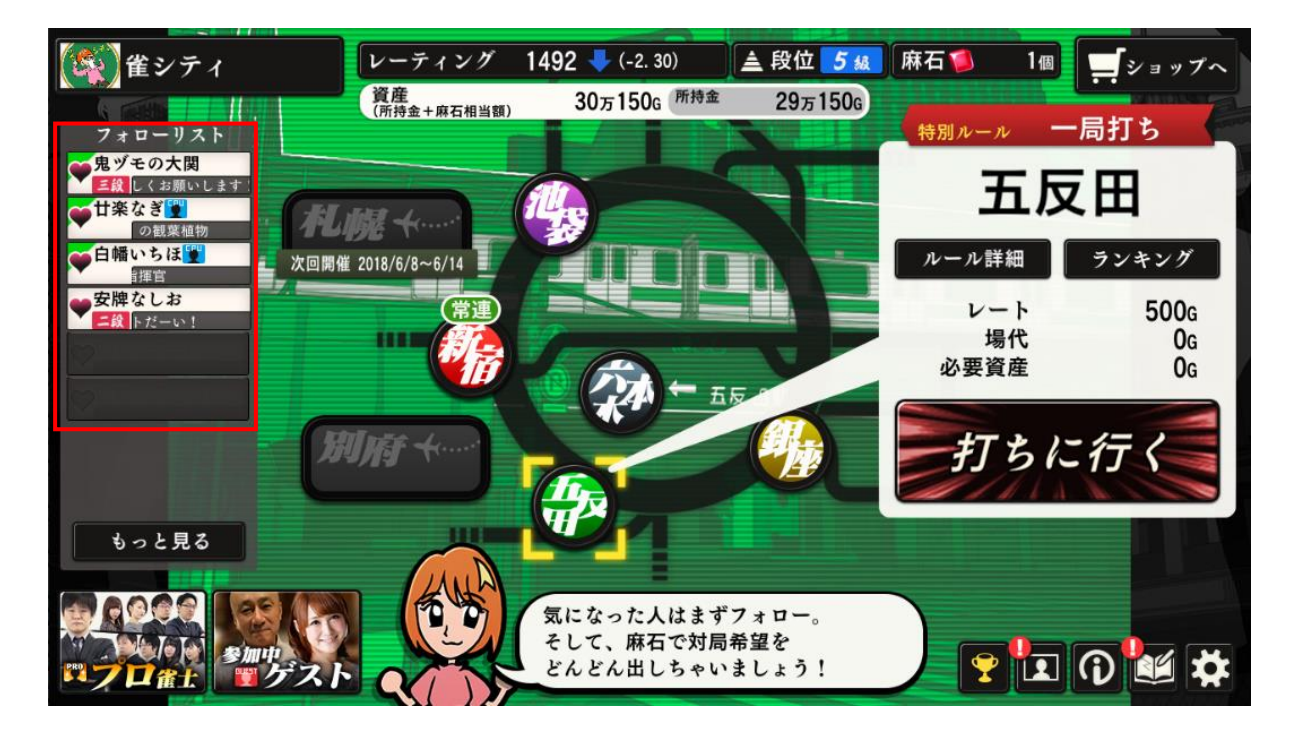

お目当ての相手にいつでも対局希望を送れるように、フォローをしておくと便利です。

相手のプレイヤーのプロフィールを開いてフォローのボタンを押します。 フォローをするのに麻石は必要ありません。 フォローした相手は⑧フォローリストに表示されます。 フォロー全員を確認したいときは「もっと見る」を選択してください。 たくさんの相手をフォローして、リストに入りきらなくなった場合には、麻石を使うことでフォロー できる枠の最大数を増やすことができます。

| フォローリストの鬼ヅモの大関                          |                   | 29 7 150 <b>X</b> | 特別ルール     | 一局打ち       |
|-----------------------------------------|-------------------|-------------------|-----------|------------|
| ■ 10 1 10 1 1 1 1 1 1 1 1 1 1 1 1 1 1 1 | ₩ 麻石3個            | 300円              | 五         | 反田         |
| や自帰いちは<br>「の指揮音 次回開                     | ≝ 2018/ 🚺 麻石5個    | 500円              | ルール詳細     | ランキング      |
| 安牌なしお           二以           今日はホントだー   | 🍯 麻石10個+おまけ1個     | 1000円             | レート<br>場代 | 500g<br>0g |
|                                         | 🚺 麻石30個+おまけ5個     | 3000円             | 必要資産      | Og         |
|                                         | 🊺 麻石50個+おまけ10個    | 5000円             | 打ち        | に行く        |
|                                         | 鬮麻石100個+おまけ20個    | 10000円            |           |            |
| もっと見る                                   | ₂ 🍯フォロー枠+3(最大99枠) | 麻石5個              |           |            |
|                                         | 閉じる               |                   |           | E () 14 4  |
|                                         |                   |                   |           |            |

1. メイン画面の⑤ショップ、または④麻石を押します。

2. 表示されたショップのリストから一番下の「フォロー枠+3(最大 99 枠) 麻石 5 個」を 選び、使われる麻石の数を確認した後、「はい」で決定します。

・麻石(ませき)で場代を支払う

⑥資産は持っている所持金と、麻石の数(1個につき 10000G)によって計算されます。

対局開始時、所持金が不足している場合は、麻石を使用することで場代を支払うことができます。

| 催シティ<br>フォロ <b>ーリスト</b>                                                | レーティング 1492 (-0.41)<br><u>資産</u><br>(所持金+麻石相当額) 30万6 <sup>所持金</sup>           | 5 M 麻石 30 M ショップへ<br>Og              |
|------------------------------------------------------------------------|-------------------------------------------------------------------------------|--------------------------------------|
| <ul> <li>先ッモの大関</li> <li>国双 よ</li> <li>甘菜なぎ</li> <li>「古菜なぎ」</li> </ul> | 確認                                                                            | 銀座                                   |
| <ul> <li>白幡いちは</li> <li>②治揮官</li> </ul>                                | <sup>回開催 2013/</sup> 銀座で対局するためには、                                             | ルール詳細 ランキング                          |
| ♥安牌なしお<br>■ 22 - 1×1                                                   | 場代 20000g が必要ですが、<br>所持金があと 20000g 足りません。<br>代わりに 麻石 2個 を支払うことで<br>すぐに対局できます。 | レート 10000g<br>場代 20000g<br>必要資産 20万g |
|                                                                        | 麻石で場代を払いますか?                                                                  | 打ちに行く                                |
| もっと見る                                                                  | はいいえ                                                                          |                                      |
|                                                                        | 麻石はショップで購入できます<br>画面右上にショップがあります<br>気軽にのぞいてみてくださいが                            |                                      |

◎ランキング

対局で優秀な成績を収めると、名前がメイン画面の⑪ランキングに表示される場合があります。

ランキングは、つぎの二種類があります。 レーティングランキング エリアランキング

・レーティングランキングについて レーティングの数値でランキングしたものです。 レーティングが高くなるほど、上位にランキングされる可能性があります。 レーティングランキングを確認するには、②レーティングを選択してください。

・エリアランキングについて
 エリアごとに別々に集計され、トップΙ0位までが表示されます。

エリアランキングには、以下の3種類があります。

- ・収支 対局終了時の点数の上位ランキングです。 過去3日間の結果を集計して、毎日更新されます。
- ・ハイスコア
   1回の対局で獲得した最高点の上位ランキングです。
   ・CPU キャラ
   そのエリアにおける CPU のランキングです。
- なお、ランキングは過去3日間の結果を集計して、毎日更新されます。

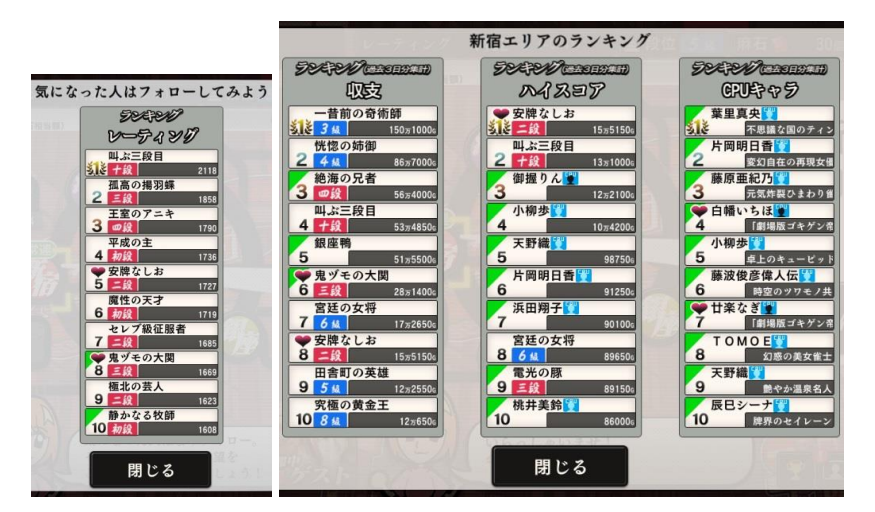

・レーティング初期化について

麻石を使用し、現在のレーティングを初期化することができます。

| 金 雀シティ レ・                  | -ティング 1492 (-2.30) A           | 段位 5 g  | 麻石 1 1    |            |
|----------------------------|--------------------------------|---------|-----------|------------|
| フォローリスト                    | 催シティで使える麻石などを購入できます。<br>「「「」」」 | +000    | 特別ルール     | 一局打ち       |
|                            | 🚺 麻石5個                         | ¥480    | 五月        | 又田         |
| 〇日朝いちば<br>日の雨澤宮 次回開催 2018/ | 🚺 麻石10個+おまけ1個                  | ¥960    | ルール詳細     | ランキング      |
| ●安牌なしお<br>■20 ●日はシドル       | 🚺 麻石30個+おまけ5個                  | ¥3, 000 | レート<br>場代 | 500g<br>0g |
|                            | 🚺 麻石50個+おまけ10個                 | ¥5, 000 | 必要資産      | Og         |
| MIN                        | 🚺 麻石100個+おまけ20個                | ¥9, 800 | 打ち        | に行く        |
|                            | 😾 フォロー枠+3(最大99枠)               | 🧐 5個    |           | 1100       |
| もっと見る                      | シーティング初期化                      | 🧃 1個    |           |            |
|                            | 閉じる                            |         |           | 0 4 4      |

- 1. メイン画面の⑤ショップ、または④麻石を押します。
- 2. 表示されたショップのリストから一番下の「レーティング初期化 麻石 I 個」を選び 使われる麻石の数を確認した後、「はい」で決定します。

## ◎その他の要素

### ◆段位

段位とは、プレイヤーの強さの目安です。 はじめは十級からスタートします。 昇段条件を満たすと、級位や段位が上がっていきます。 昇段条件を確認したいときは、③段位を選択してください。

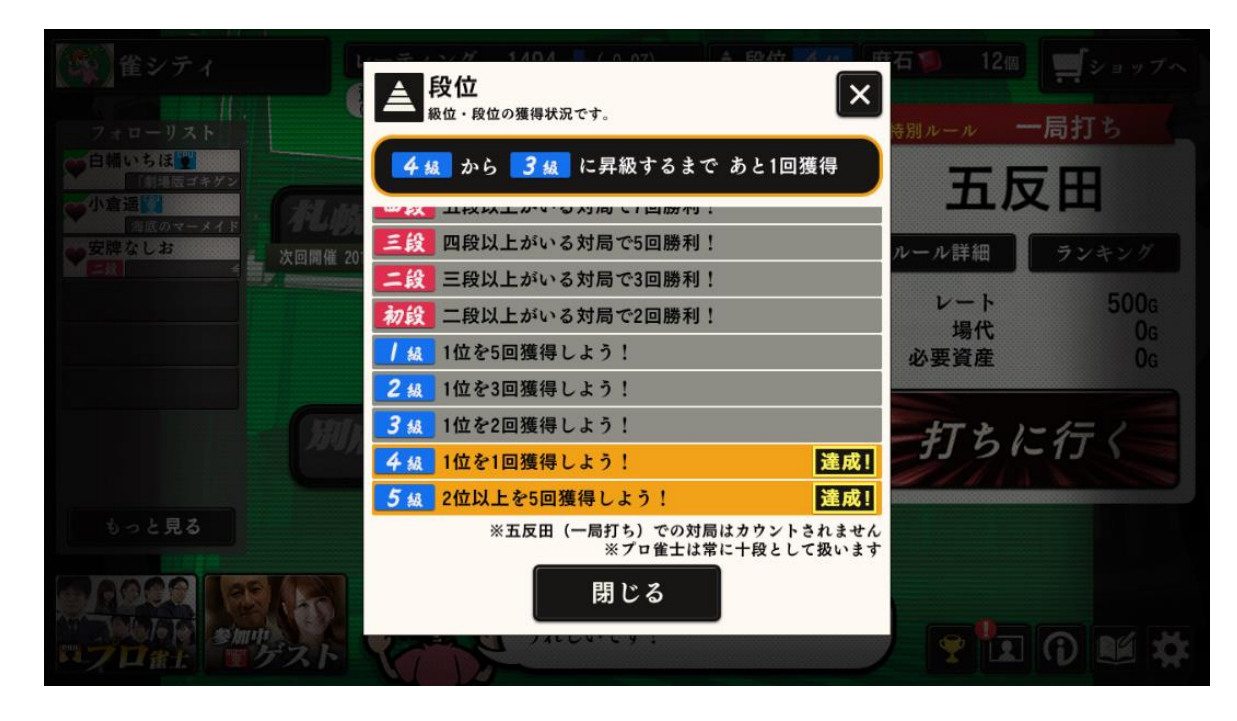

### ◆実績

実績とは、やりこみプレイをより楽しめる要素です。 実績は合計 220 件あります。 獲得条件を満たすと、それに応じたトロフィーや麻石がもらえます。 実績の中には、I度限りのものや、何度も獲得できるものがあります。 実績の一覧を確認するには、⑮実績を選択してください。

| 催シティ                                               | レーティング 1494 🤚 (-0.07) 📥 段位 👍 🔬                                                                                                    |                              |
|----------------------------------------------------|----------------------------------------------------------------------------------------------------|------------------------------|
| フォローリスト                                            | <ul> <li>実績の獲得状況です。</li> <li>全体の達成率 55/220件</li> </ul>                                                                                                    | <sub>特別ルール</sub> 一局打ち        |
| ◆小倉通賀<br>(水のマーメイト)<br>(水のマーメイト)<br>(大の開催)<br>次回開催) | 初めての六本木     遂成済み!<br><sup>1</sup> <sup>1</sup> | <b>ユニノス ロ</b><br>ルール詳細 ランキング |
| 二段 今度は北 7                                          | 八本木の初勝利:<br>大本木で1位を獲得しよう!(0/1m)<br>大本木の常連!                                                                                                    | レート 500g<br>場代 0g            |
|                                                    | No.41<br>No.41<br>六本木で100回対局しよう!(1/100m)<br>六本木を制覇!                                                                                                    | 必要資產 0g                      |
| 300                                                | No. 42 六本木で1位を100回獲得しよう!(0/100m)<br>一 門前自機<br>2回                                                                                                    | 打ちに行く                        |
| もっと見る                                              | No.43         門前自摸(メンゼンツモ)で和了ろう!         単新 2018年8月6日 2018           リー子         建成済み目           リー子         10.45                                                                                                    |                              |
|                                                    | RM 2018年6月6日 23:42<br>閉じる                                                                                                    |                              |

#### ♦手帳

対局した結果やボーナスを獲得した時は、手帳に自動的に記録されます。 赤文字・・・クリックすることで詳細のメッセージを確認することができます。 青文字・・・クリックすることで牌譜や実績を確認することができます。 更新があった場合には、**①**を表示して知らせます。

|                            | 資産<br>(所持金+前方相当期) 40万1550g 所持金                             | 28万1550g |                 |
|----------------------------|------------------------------------------------------------|----------|-----------------|
| ●白橋いちほど                    | 「「「 <b>ナい</b> 」<br>プレイ中の出来事が記録されます。                        | ×        |                 |
| 「「「「「「」」」の指摘               | 2018年6月7日 17:17<br>小倉遥のピースを獲得しました。                         | 新宿エリア    | <b>五</b> 反田     |
| ◆安牌なしお<br>◆安康なしお<br>◆安康なしお | 2018年6月7日 17:17<br>天野織のピースを獲得しました。                         | 新宿エリア    | ル詳細 ランキング       |
|                            | 2018年6月7日 17:17<br><u>先斗べろのピースを獲得しました。</u>                 | 新宿エリア    | レート 500g        |
|                            | 2018年6月7日 17:17<br>「2日連続で1位!」を獲得しました。                      | 実績       | 場代 OG<br>要資産 OG |
|                            | 2018年6月7日 17:17<br>[初めての対局希望] を獲得しました。<br>2018年6月7日 17:17  | 実績       |                 |
| 2                          | 対局希望を申し込みました。<br>2018年6月7日 17:17                           | 麻石-3個    | 打ちに行く           |
|                            | <u>新宿で1位になりました。</u><br>2018年6月7日 17:17                     | 55650g   |                 |
| もっと見る                      | <u>メッセーンか曲いています。</u><br>「今日は対局希望をしてくれて…<br>2018年6月7日 16:11 |          |                 |
| S 6000 1001                | <u>[初めての六本木] を獲得しました。</u>                                  | 実績       |                 |
| State Similar              | 閉じる                                                        |          |                 |
| ペノロ 笛士 国 クスト               |                                                            |          |                 |

### ♦インフォメーション

公式 Web サイトの「お知らせ」を表示します。更新があった場合には、●を表示して知らせます。

### ◆ショップ

麻石(ませき)を購入したり、麻石を使ってフォロー枠を増やしたりすることができます。 (※ご購入いただく前に、本マニュアル「◎麻石の取り扱いについて」の項目をご確認ください)

| フォローリスト 見ツモの大間             |                                    | 30万150g <sup>所持金</sup><br>キップ<br>ィで使える麻石を購入できます。 | 295150g | 特別ルール     | 一局打ち       |
|----------------------------|------------------------------------|--------------------------------------------------|---------|-----------|------------|
| 世来なき                       | ●麻石:                               | 3個                                               | 300円    | 九         | 反田         |
| 〇 白幡いちは<br>日 の 日津古<br>大回開催 | 2018/ 🚺麻石:                         | 5個                                               | 500円    | ルール詳細     | ランキング      |
| 安勝なしお                      | ● 麻石                               | 10個+おまけ1個                                        | 1000円   | レート<br>場代 | 500g<br>0g |
|                            | ●麻石:                               | 30個+おまけ5個                                        | 3000円   | 必要資産      | Og         |
|                            | ● 麻石                               | 50個+おまけ10個                                       | 5000円   | 打ち        | に行く        |
|                            | ● 麻石                               | 100個+おまけ20個                                      | 10000円  |           |            |
| もっと見る                      | <mark>-</mark><br>•<br>•<br>•<br>• | ロー枠+3(最大99枠                                      | •) 麻石5個 |           |            |
|                            | C                                  | 閉じる                                              |         |           | I () 🕍 🛱   |

○麻石◎フォロー枠+3(最大 99 枠)

記載された個数の麻石を購入します。 フォローリストの最大枠を増やします。 ◆アルバム

CPU キャラに勝つとご褒美としてレアショット画像ピースが手に入ります。 それを閲覧することができるのがアルバムです。

CPU キャラはエリアごとに衣装を着替えて登場するので、エリアごとの専用の衣装画像を集めましょう。新しくピースを獲得した場合には、

気に入ったらキャラを見つけたら、対局希望を送って対局し、すべてのピースを集めてみましょう。

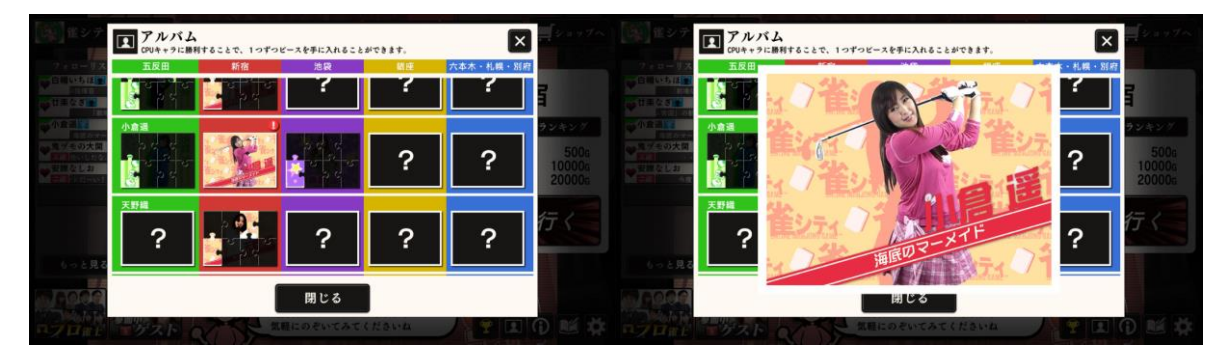

ピースを手にいれたら⑦アルバムで確認。全部で8枚のピースを獲得すればレアショットの完成。 クリックして画像を大きく表示することもできます。

### <u>◆オプション</u>

オプションではゲーム中の様々な設定をすることができます。

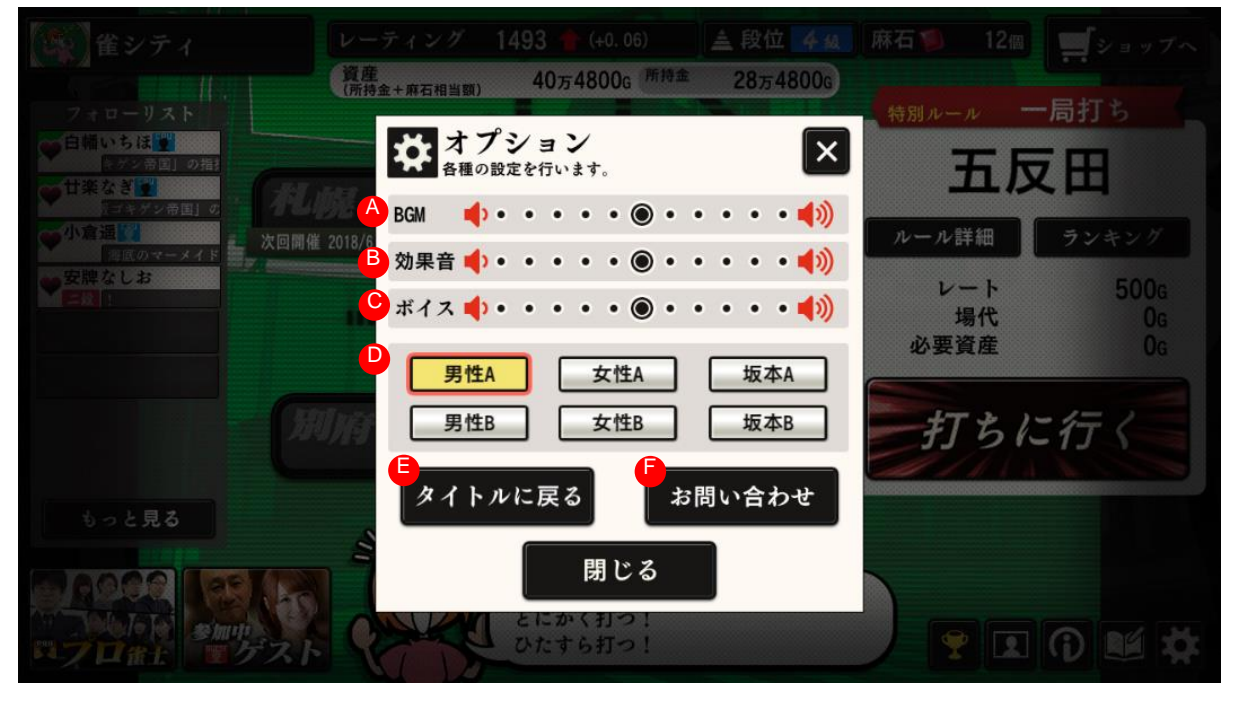

ABGMゲーム中の BGM の再生ボリュームを調節します。B効果音ゲーム中の効果音の再生ボリュームを調節します。©ボイス対局中に再生されるボイスのボリュームを調節します。Dボイス種類選定対局中に再生される自分のボイスの種類を6種類から選べます。Eタイトルに戻るゲームを終了し、タイトル画面へと戻します。Fお問い合わせ雀シティ運営事務局に問い合わせします。

## ◎その他の操作

#### ・メイン画面

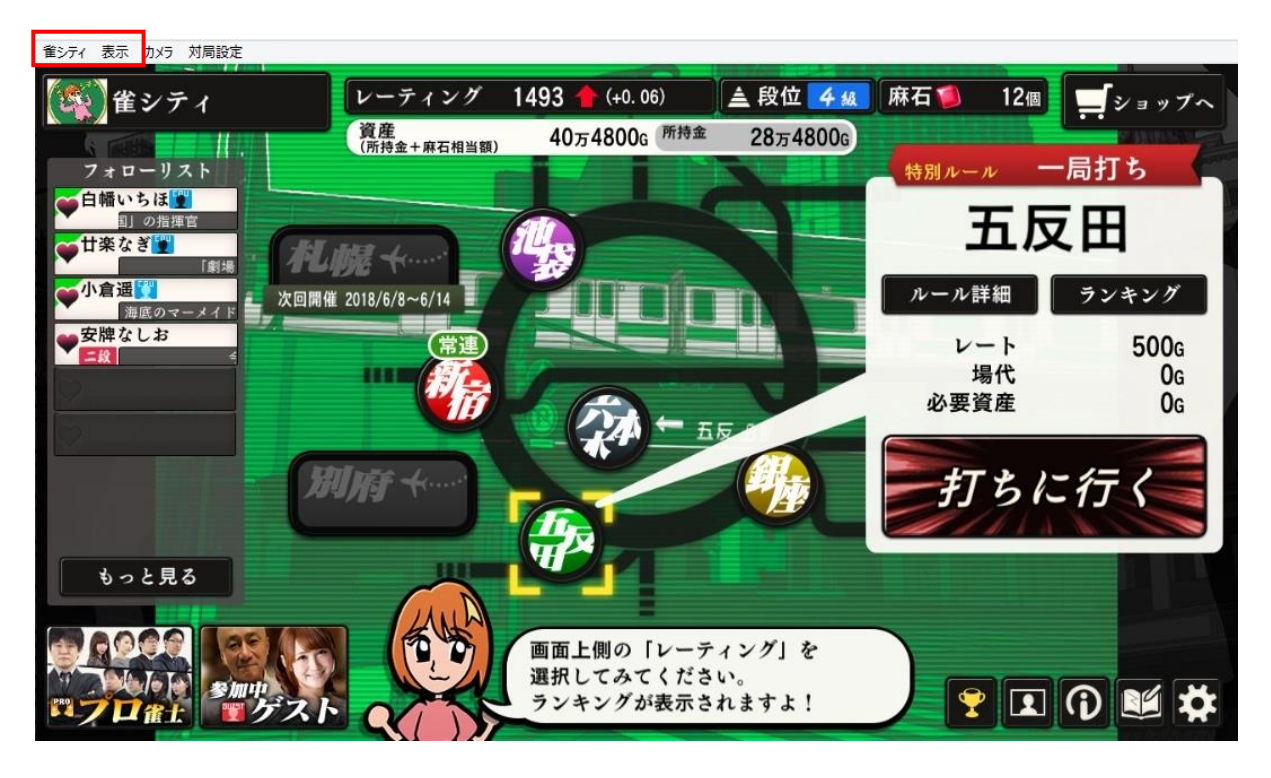

| [雀シティ]<br>タイトルに戻る<br>終了 | タイトル画面に戻ります。<br>雀シティのアプリを終了します。              |
|-------------------------|----------------------------------------------|
| [表示]                    |                                              |
| サイズ                     | 以下の3つから画面表示サイズを選択できます。                       |
|                         | ()内の単位はピクセルです。                               |
|                         | <b>小</b> (960x540)/標準(1280x720)/大(1920x1080) |
|                         | また、小から大の範囲内であれば、画面端をつまんでドラッグ操作をするこ           |
|                         | とで、自由に画面サイズを変更できます。                          |

・プロフィール画面

### 以下の情報を確認できます。

| 5000 Marcase         |                                         |                         |                  |   |
|----------------------|-----------------------------------------|-------------------------|------------------|---|
|                      |                                         | 田 新宿 池袋                 |                  |   |
|                      |                                         | ト 別府 札幌                 | 大思議な国のティン        |   |
|                      |                                         | <i>1.312</i><br>4.4.175 | 3.474            |   |
|                      | 型型 対局数<br>平均収支                          | 4421<br>-70万169g        | 1029<br>13335g   |   |
|                      | 平均順位                                    | 2.36                    | 1. 68            | K |
|                      | 1位率           2           2           2 | 25. 9%<br>30. 4%        | 45. 3%<br>41. 5% |   |
| F レーティング 360         | 3位率                                     | 25.0%                   | 13. 2%           |   |
| G<br>段位<br>総対局数 5450 | <u>4</u> 世季<br>ラ                        |                         | 23823-04801)     |   |
|                      | レレーレンジャング 収支<br>アイスコア                   | なし<br>なし                | なし<br>なし         |   |
|                      | 閉じ                                      | 8                       |                  |   |

| ④オンラインマーク   | プレイヤーがオンラインの場合、黄緑で表示されます。         |
|-------------|-----------------------------------|
| 围名前         | メイン画面や対局中に表示されます。                 |
| ©アイコン       | 以下の区分けで名前の右上に表示されます。              |
|             | 🕎 プロ雀士   デスト 🖤 🕎 CPUキャラ           |
| Dコメント       | メイン画面で表示されます。                     |
| E <b>画像</b> | メイン画面や対局中カメラオフの時に表示されます。          |
| ⑤レーティング     | プレイヤーによる麻雀の強さを示す値です。              |
|             | レーティングは 1500 の値からスタートし、対局の勝敗に合わせて |
|             | 値が増えたり減ったりします。自分よりもレーティングの高い相手    |
|             | と対局して勝つと、値はより多く増えます。              |
| ⑥総対局数       | これまで対局した総数の表示です。                  |
| ①フォローボタン    | 相手をフォローしたい場合に押します。                |
| ①対局希望ボタン    | 相手に対局希望を送りたい場合に押します。              |
|             | (表示個数分の麻石が必要です)                   |
| ①エリアボタン     | 選んだエリアの成績とランキング情報に切り替えます。         |
| ⑥成績         | 選んだエリアの対局数・平均収支・平均順位と 1~4 位の順位率が  |
|             | 表示されます。                           |
| ①ランキング情報    | 選んだエリアの過去3日間の収支とハイスコアの合計がそれぞれ     |
|             | 表示されます。                           |

・カメラ(対局中のみ使用可能)

お使いのパソコンに2台以上の複数のカメラが接続されている場合に、どちらのカメラを使用するか を選択することができます。

※1台しか接続されていない場合には、特に設定操作の必要はありません。

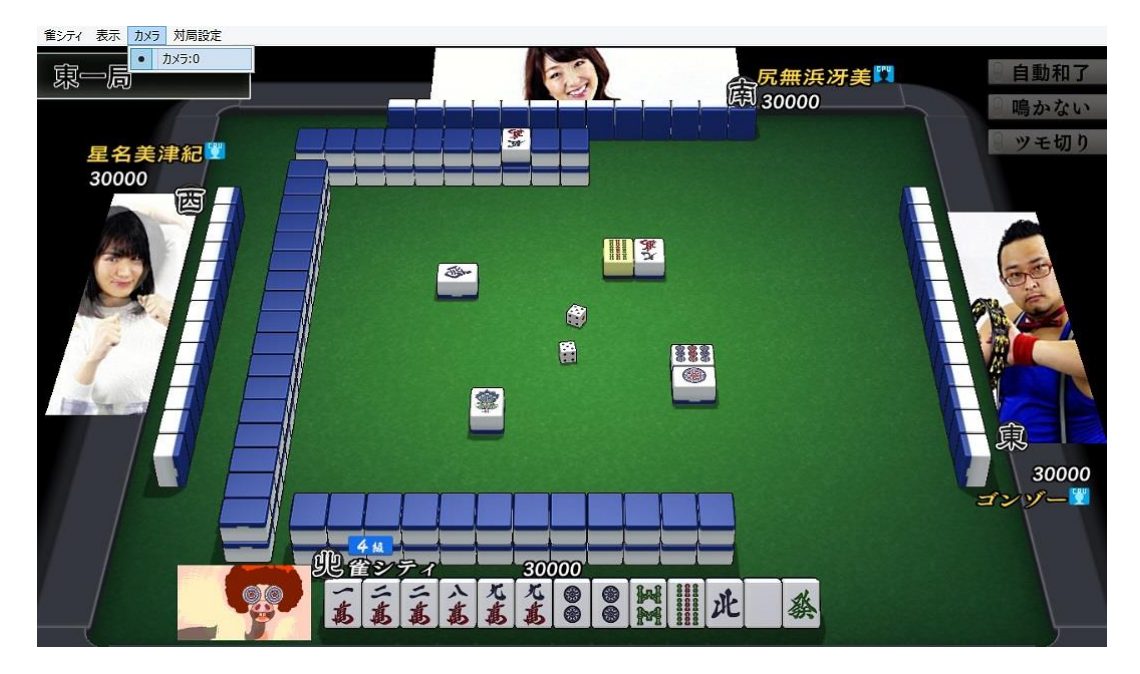

◎牌譜データ

雀シティ公式 Web サイト(<u>https://www.fuzz.co.jp/app/jongcity/paihu/search.php</u>)にて、牌譜を閲覧 することができます。

牌譜とは、対局中の牌の動きを全て記憶した譜面データです。 雀シティで行なわれたすべての対局をこの牌譜閲覧機能で振り返ることができます。

検索機能を使って全てのプレイヤーの対局履歴を見ることができます。

|                 | ◎ダウンロード ◎片山まさゆき劇場 ◎Q&A ◎公式Twitter                                                                                                    |
|-----------------|----------------------------------------------------------------------------------------------------|
| 〕牌譜閲覧           |                                                                                                    |
| 過去に戦ったすべての対局を   | ここでプレイバック!                                                                                                    |
| 自身の打牌を振り返れる他、   | プロ雀士や他のプレイヤーによる対局も自由にプレビューすることができます。                                                                                                    |
| 明瞭ナス地球の検索を      | ルナス カー アノ ポント                                                                                                    |
| 閲覧9 3 保護の 使家条   | 年を入力してくたさい。                                                                                                    |
|                 |                                                                                                    |
| 対向ユーサー石I (必須)   | 金ンティ                                                                                                    |
| 対局ユーザー名2        | じゃん師弟                                                                                                    |
| 対局ユーザー名3        | 指定なし                                                                                                    |
| 対局ユーザー名4        | 指定なし                                                                                                    |
| 対局日             | 2018 ▼ 年 5 ▼ 月 1 ▼ 日                                                                                                    |
|                 | 22 ▼時 30 ▼ 分ごろ                                                                                                    |
| 対局開始時間          | to be a second second se |
| 対局開始時間          |                                                                                                    |
| 対局開始時間<br>対局エリア | 五反田 1                                                                                                    |

プレイヤーの名前、対局日時、対局エリアなどを指定して検索して、見たい対局を探してください。

・牌譜ビューア

牌譜データに基づき、実際の対局を再現するためのビューアです。

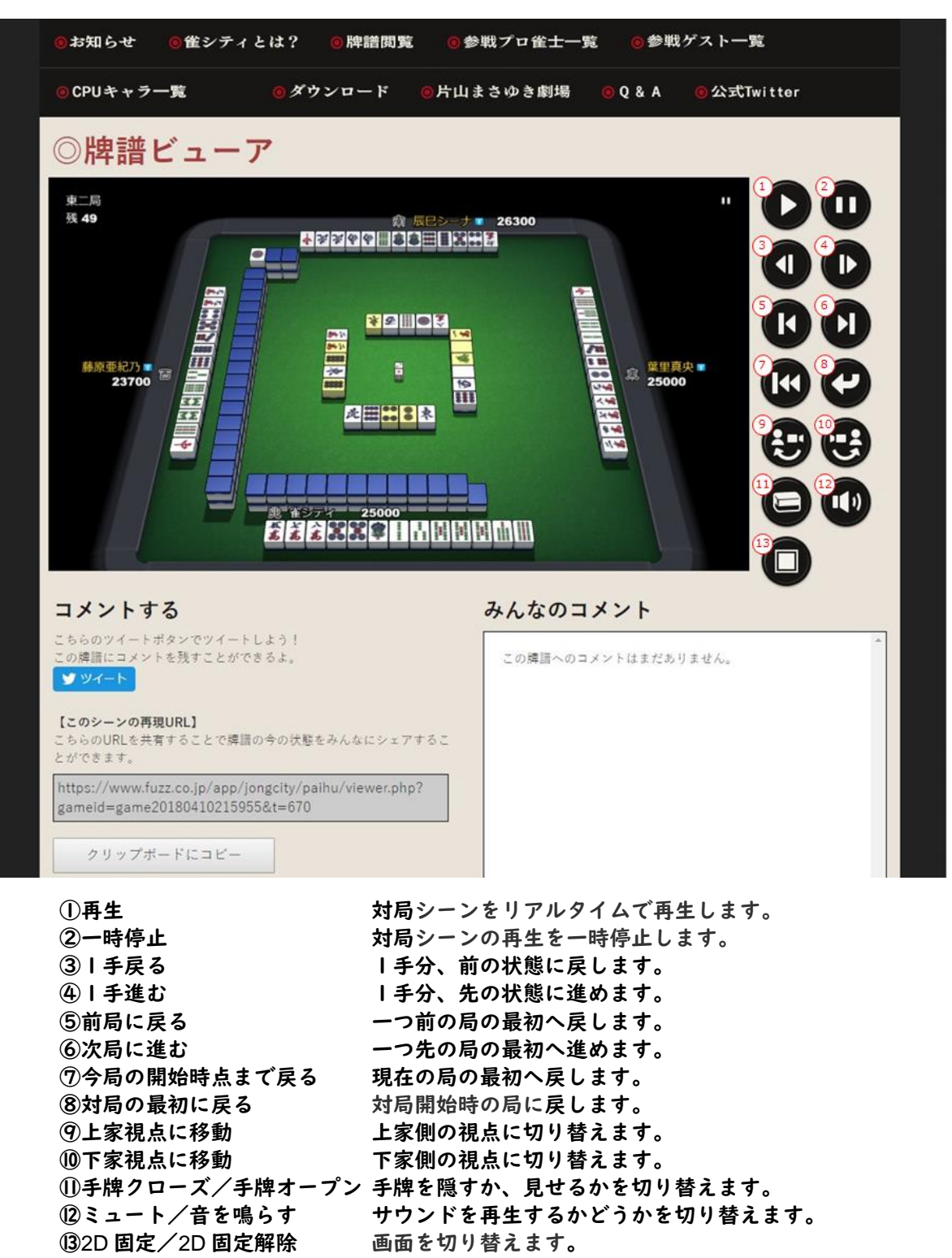

※ブラウザの表示幅が狭い場合には、自動で 2D 固定になります。

【このシーンの再現 URL】で牌譜データを共有できます。

## ◎プレイデータの引き継ぎ

端末の機種変更等により異なる環境で途中までのプレイデータを引き継いで遊ぶことができます。 注)iOS につきましては、タイトル画面からの「引き継ぎ」メニューがございません。fuzzID を作成し、fuzzID ログインに よるプレイデータ引き継ぎをご利用ください。(本マニュアルの5ページを参照ください)

タイトル画面にある④引き継ぎで、これまでプレイしていた情報を引き継げます。

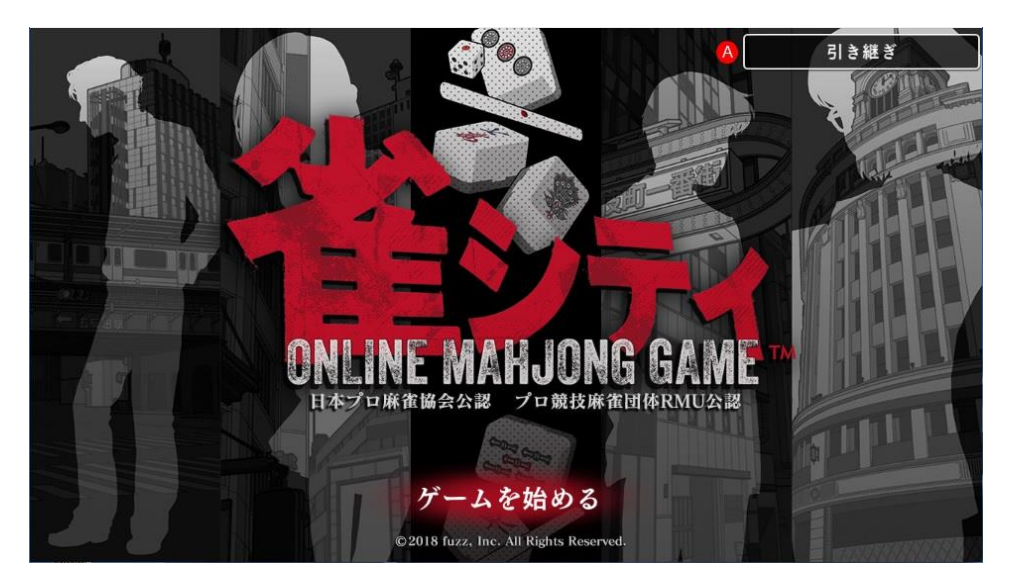

④引き継ぎを押すと、引き継ぎコードの発行と引き継ぎコードの入力の二つが表示されます。
目的に合わせた操作を選んでください。

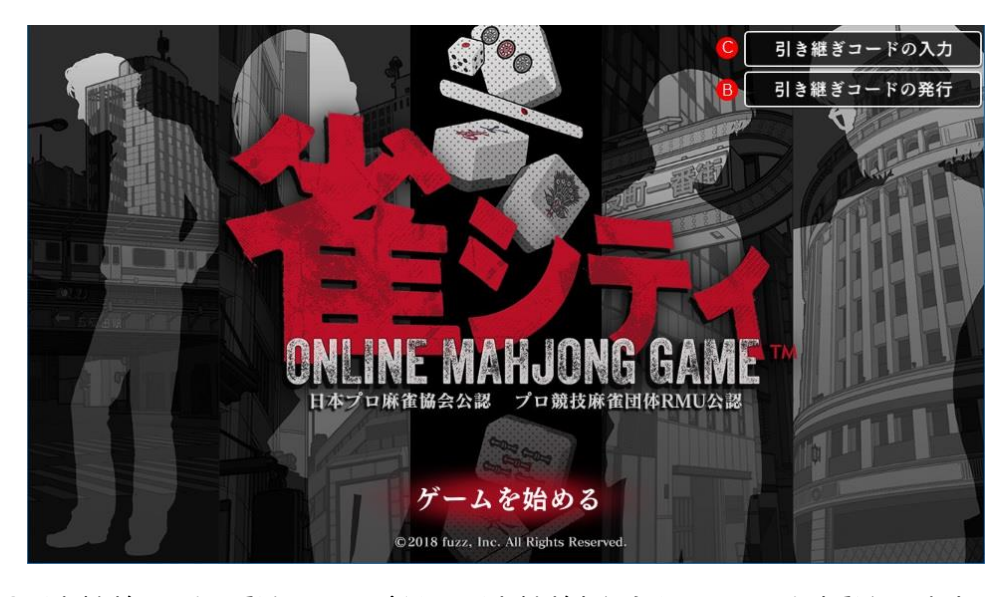

B引き継ぎコードの発行 ©引き継ぎコードの入力

新たに引き継ぎを行うためのコードを発行します。 別の環境で発行した引き継ぎコードを入力します。

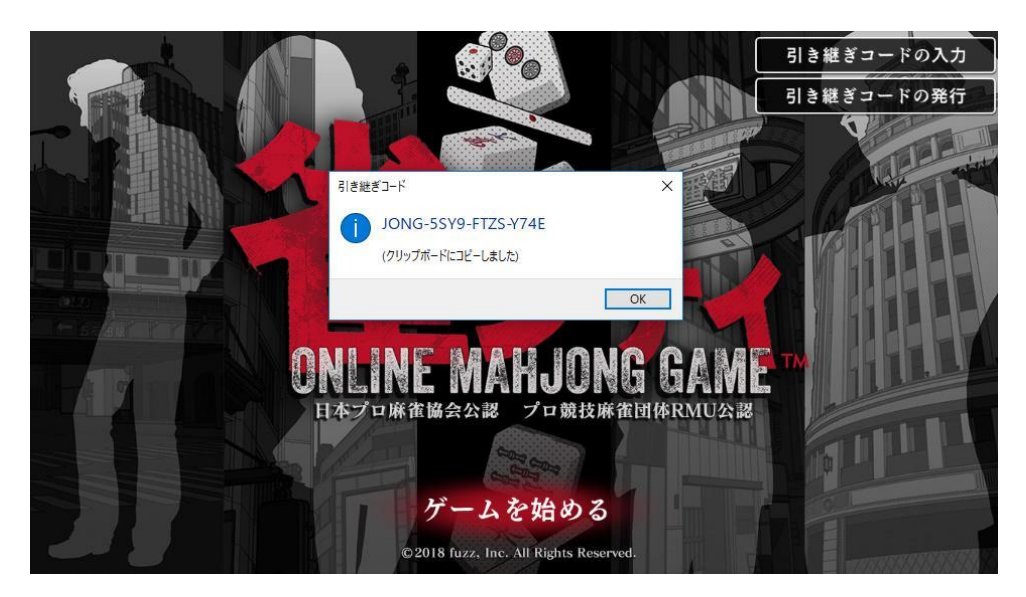

他の環境へ引き継ぐためのコードが表示されるので、文字列をメモしてください。 引き継ぎコードは自動的にクリップポードにコピーされるので、テキストアプリにペーストすると 便利です。

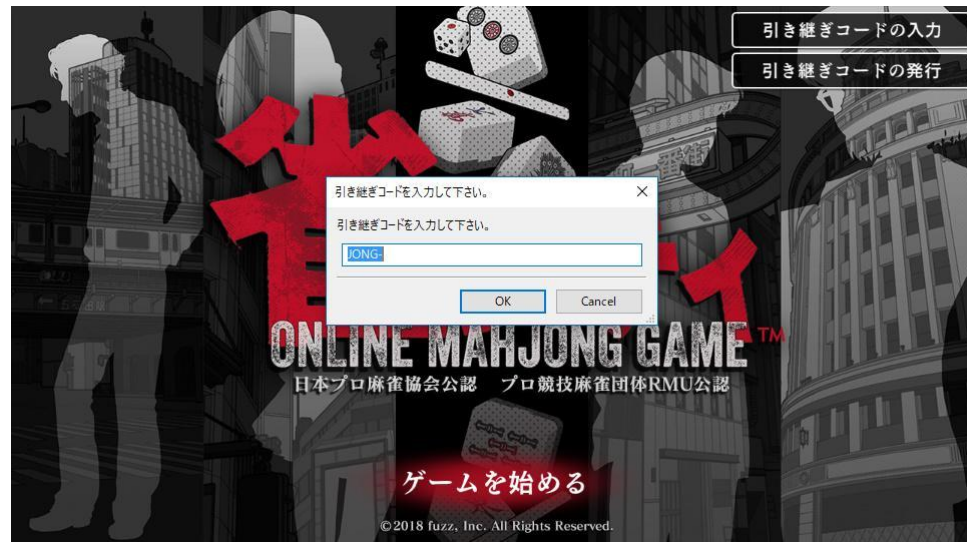

[©引き継ぎコードの入力の場合]

他の環境で発行した引き継ぎコードを入力します。 入力し終えたら OK を押してください。 引き継ぎコードが正しく認識されると、プレイデータを引き継ぎます。

[引き継ぎの際のご注意] 一度使用された引き継ぎコードは繰り返し使用することはできません。 発行した引き継ぎコードに有効期限はありません。

## ◎お問い合わせ

雀シティに関して、お困りの点がある場合には、以下の手順でお問い合わせください。

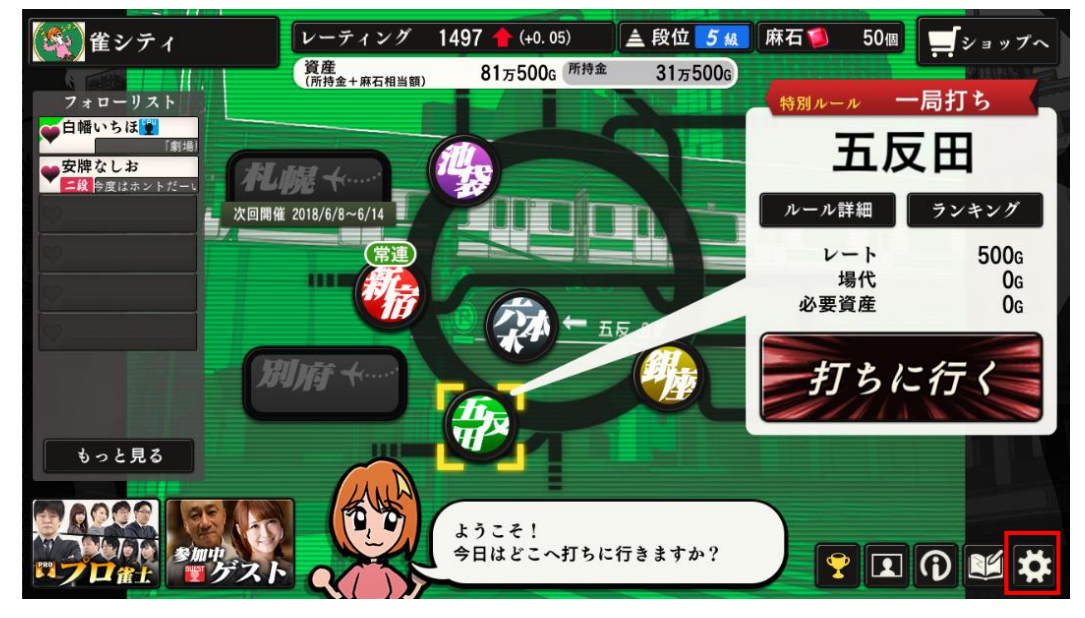

(1) メイン画面のオプションを押してください。

(2) 表示されたウィンドウ内にあるお問い合わせを押してください。

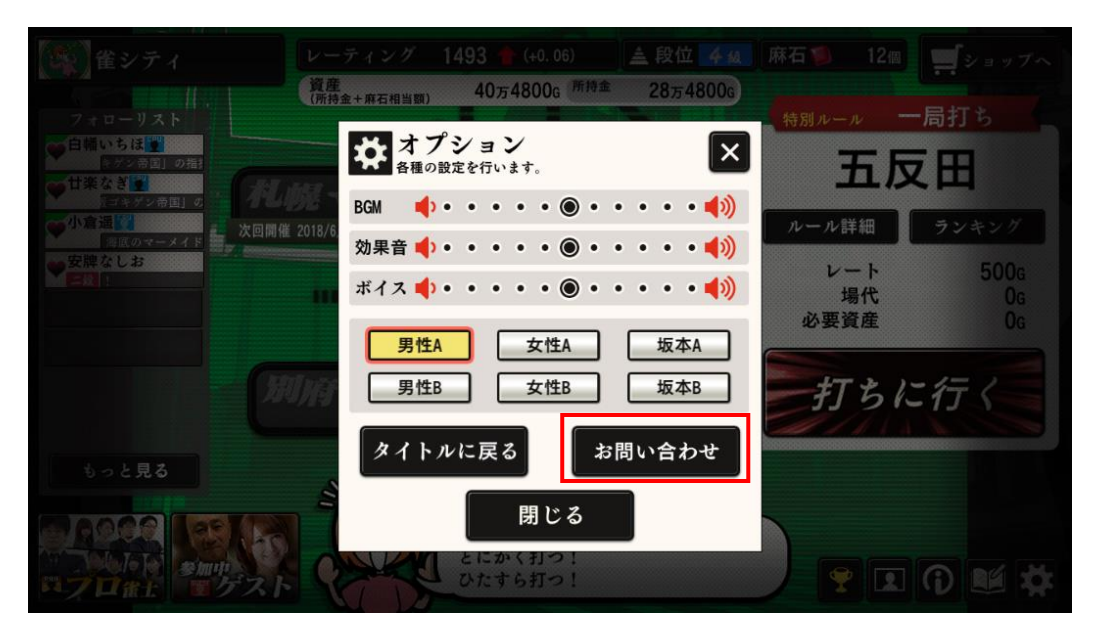

(3) 専用のお問い合わせフォームが表示されますので、お問い合わせの種類を選んでく ださい。

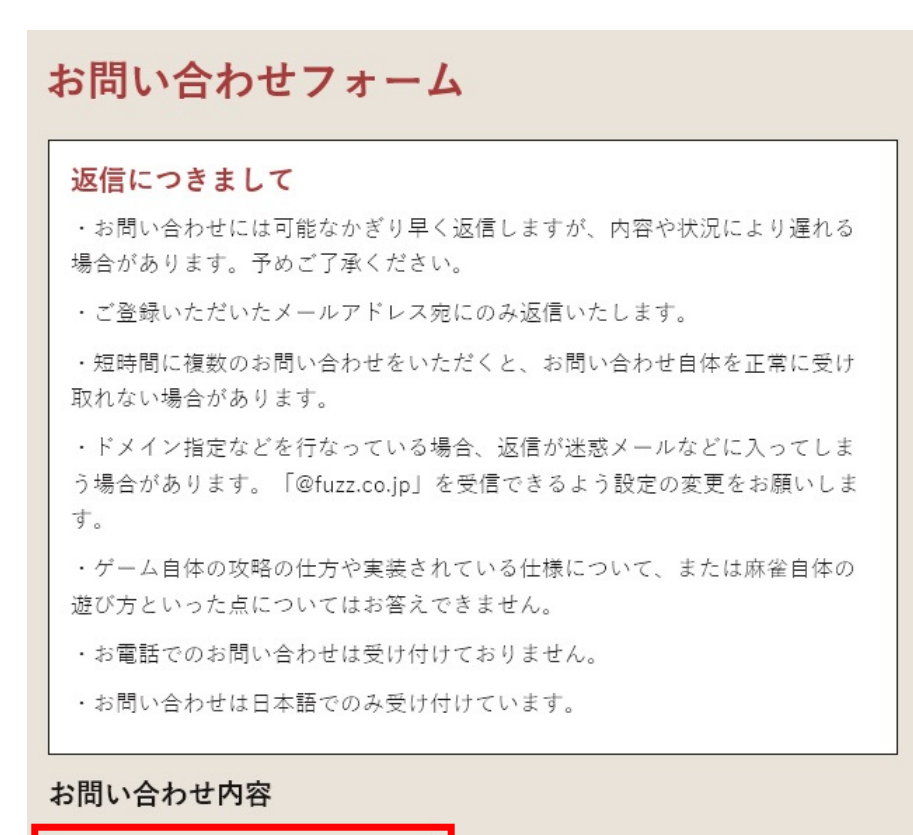

お問い合わせの種類を選んでください▽ ✔

(4) お名前、メールアドレス、電話番号、ご住所(任意)を記載してください。

| お客様の連絡先について  |
|--------------|
| お名前 (必須)     |
|              |
| メールアドレス (必須) |
|              |
| メールアドレス (確認) |
|              |
| 電話番号(必須)     |
|              |
| 住所(任意)       |
|              |

(5) お問い合わせ内容の詳細を、できるだけ詳しく記載してください。(1000文字以内)

| お問い合わせ詳細(1000字以内)        |
|--------------------------|
|                          |
|                          |
|                          |
|                          |
|                          |
|                          |
|                          |
| reCAPTCHA<br>ブライバシー・利用規約 |
|                          |
| この内容で送信                  |
| この内容で送信                  |

(6) 最後に「私はロボットではありません」の項目を押して表示される確認手順を 行なった後、この内容で送信を押してください。

| お問い合わせ詳細(1000字以内)                |  |
|----------------------------------|--|
|                                  |  |
|                                  |  |
|                                  |  |
|                                  |  |
|                                  |  |
| 私はロボットではあり<br>ません<br>プライパシー・利用規約 |  |
|                                  |  |
| この内容で送信                          |  |

なお、下記によくあるご質問をまとめた Q&A のページをご用意しています。

分からないことがある場合に、こちらで解決できる場合があります。お問い合わせを行う前に必ずご 確認ください。

よくあるご質問(Q&A)URL:

https://www.fuzz.co.jp/app/jongcity/qa/index.html

[お問い合わせに際してのご注意]

・お問い合わせには可能なかぎり早く返信しますが、内容や状況により遅れる場合があります。予めご了承ください。

・ご登録いただいたメールアドレス宛にのみ返信いたします。

・短時間に複数のお問い合わせをいただくと、お問い合わせ自体を正常に受け取れない場合がありま す。

- ・メールの返信が迷惑メールなどに入ってしまう場合があります。「@fuzz.co.jp」を受信できるよ
- う設定の変更をお願いします。
- ・ゲームの攻略方法や麻雀自体の遊び方といった点についてはお答えできません。
- ・お電話でのお問い合わせは受け付けておりません。
- ・お問い合わせは日本語でのみ受け付けています。

【雀シティ 概要】

タイトル:雀シティ

価格 :無料(アプリ内課金あり)

ジャンル:オンライン麻雀ゲーム

開発 :株式会社 fuzz

- 対応機種:Windows®7 SP1 以降/iPhone, iPad (iOS 8.0 以降)/
  - Android 4.0.3 以降(Tegra 3 搭載端末は対象外)

推奨環境:CPU : 2GHz 程度/メモリ : 2GB/HDD : 200MB 程度使用

【雀シティ 公式 Web サイト】

https://www.fuzz.co.jp/app/jongcity/

株式会社 fuzz https://www.fuzz.co.jp